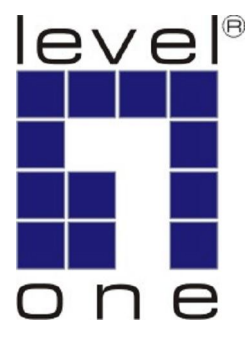

# LevelOne User Manual

WBR-6022

HomeGuard 22 Residential Gateway

Ver. 1.0

# Safety

### FCC WARNING

This equipment may generate or use radio frequency energy. Changes or modifications to this equipment may cause harmful interference unless the modifications are expressly approved in the instruction manual. The user could lose the authority to operate this equipment if an unauthorized change or modification is made.

This equipment has been tested and found to comply with the limits for a Class B digital device, pursuant to Part 15 of the FCC Rules. These limits are designed to provide reasonable protection against harmful interference in a residential installation. This equipment generates, uses, and can radiate radio frequency energy and, if not installed and used in accordance with the instructions, may cause harmful interference to radio communications. However, there is no guarantee that interference will not occur in a particular installation. If this equipment does cause harmful interference to radio or television reception, which can be determined by turning the equipment off and on, the user is encouraged to try to correct the interference by one or more of the following measures:

- 1) Reorient or relocate the receiving antenna.
- 2) Increase the separation between the equipment and receiver.
- 3) Connect the equipment into an outlet on a circuit different from that to which the receiver is connected.
- 4) Consult the dealer or an experienced radio/TV technician for help.

### **CE Declaration of conformity**

This equipment complies with the requirements relating to electromagnetic compatibility, EN 55022 class B for ITE, the essential protection requirement of Council Directive 89/336/EEC on the approximation of the laws of the Member States relating to electromagnetic compatibility.

### **CE Marking Warning**

Hereby, Digital Data Communications, declares that this product (Model-no. WBR-6022) is in compliance with the essential requirements and other relevant provisions of Directive 1999/5/EC.

The CE-Declaration of Conformity can be downloaded at:

http://www.levelone.eu/support.php

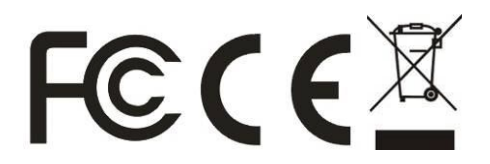

# **General Public License**

This product incorporates open source code into the software and therefore falls under the guidelines governed by the General Public License (GPL) agreement.

Adhering to the GPL requirements, the open source code and open source license for the source code are available for free download at <u>http://global.level1.com</u>.

If you would like a copy of the GPL or other open source code in this software on a physical CD medium, LevelOne (Digital Data Communications) offers to mail this CD to you upon request, for a price of US\$9.99 plus the cost of shipping.

# **Table of Content**

| TA | ABLE OF CONTENT             |                     | 4       |
|----|-----------------------------|---------------------|---------|
| 1. | INTRODUCTION                |                     | 5       |
|    | User Manual Overview        |                     | 5       |
| 2  |                             |                     | 6       |
| ۷. |                             |                     | 0       |
|    |                             | !                   | 6       |
| _  |                             |                     | 8       |
| 3. | HARDWARE INSTALLATION       | •••                 | 7       |
|    | FRONT VIEW                  | '                   | 7       |
|    | Rear View                   |                     | 8       |
|    | HARDWARE INSTALLATION       | !                   | 9       |
| 4. | CHECK YOUR NETWORK SETTINGS | . 1:                | 2       |
| 5. | CONFIGURATION WIZARD        | . 1                 | 3       |
| 6. | ADVANCED SETUP              | 3                   | 3       |
| •  |                             | 2                   | 1       |
|    | DASIC SETTING               | . ວ<br>ຈ            | 4       |
|    | Drimony Sotup               | ່ວ                  | 6       |
|    | DHCD Server                 | ່ 3<br>?            | 0       |
|    | Mireless Settings           | 1                   | 9<br>0  |
|    | Change Password             | - <del>-</del><br>1 | o<br>g  |
|    | Change r assword            |                     | 0<br>0  |
|    | Virtual Sanver              | . <del>4</del><br>5 | 9<br>10 |
|    | Special AP                  | 5                   | 1       |
|    | Miscellaneous Items         | 5                   | 2       |
|    | Security Settings           | 5                   | 2       |
|    | Parket Filter               | 5                   | 1       |
|    | Packet Filter               | 5                   | 4       |
|    | Domain Filter               | 5                   | 6       |
|    | URI Blocking                | 5                   | 7       |
|    | MAC Address Control         | 5                   | 8       |
|    | Miscellaneous Items         | 6                   | 0       |
|    | ADVANCED SETTINGS           | 6                   | 1       |
|    | Svstem Log                  | 6                   | 2       |
|    | Dynamic DNS                 | 6                   | 3       |
|    | QoS Rule                    | 6                   | 4       |
|    | SNMP Setting                | 6                   | 5       |
|    | Routing                     | 6                   | 6       |
|    | System Time                 | 6                   | 8       |
|    | Schedule Rule               | 6                   | 9       |
|    | Тооlвох                     | . 7                 | 1       |
|    | System Info                 | 7                   | 2       |
|    | Firmware Upgrade            | 7                   | 3       |
|    | Backup Setting              | 7                   | 3       |
|    | Reset to Default            | 7                   | 3       |
|    | Reboot                      | 7                   | 3       |
|    | Miscellaneous Items         | . 7                 | 4       |
| TE | CHNICAL SPECIFICATIONS      | 8                   | 5       |
|    |                             |                     |         |

### **Default Settings**

| IP Address        | 192.168.0.1 |
|-------------------|-------------|
| Username          | admin       |
| Password          | password    |
| Wireless Mode     | Enable      |
| Wireless SSID     | WBR-6022    |
| Wireless Security | None        |

# **1** Introduction

Congratulations on your purchase of LevelOne WBR-6022 *HomeGuard 22 Residential Gateway*. This product is specifically designed for Small Office and Home Office needs. It provides a complete SOHO solution for Internet surfing, and is easy to configure and operate even for non-technical users.

Instructions for installing and configuring this product can be found in this manual. Before you install and use this product, please read the manual carefully for fully exploiting the functions of this product.

# **User Manual Overview**

| Introduction             | Describes the HomeGuard 22 Residential Gateway.                                         |
|--------------------------|-----------------------------------------------------------------------------------------|
| Unpacking and Setup      | Helps user to get started with the basic installation of the router.                    |
| Hardware Installation    | Describes the LED indicators router.                                                    |
| Configuration            | Describes the functionalities and its settings.                                         |
| Technical Specifications | Lists the technical (general, physical and environmental) specifications of the router. |

This chapter provides the package contents and setup information for the *HomeGuard 22 Residential Gateway*.

# **Features**

### HomeGuard functions

- Camera View
  - Get supporting IP Cameras and after pairing with them, this device could show the camera screen on web UI.
- Camera Record Get supporting IP Cameras and storage devices, after pairing with them, this device could record the video data of camera into storage HDD. It also supports schedule and manually recording.

Level1DNS.net
 The WBR-6022 had build-in a DDNS account, user can easily to remote access via internet, the default DDNS account also allow user to modify by level1DNS.com (Level1 Service)

### **Router Basic functions**

- Auto-sensing Ethernet Switch
  - Equipped with a 4-port auto-sensing Ethernet switch.
- WAN type supported
- The router supports some WAN types, Static, Dynamic, PPPoE, PPTP, L2TP, Dynamic IP with Road Runner.
- Firewall

All unwanted packets from outside intruders are blocked to protect your Intranet.

- **DHCP server supported** All of the networked computers can retrieve TCP/IP settings automatically from this product.
- Web-based configuring

Configurable through any networked computer's web browser using Netscape or Internet Explorer.

- Virtual Server supported
  - Enable you to expose WWW, FTP and other services on your LAN to be accessible to Internet users.
- User-Definable Application Sensing Tunnel User can define the attributes to support the special applications requiring multiple connections, like Internet gaming, video conferencing, Internet telephony and so on, then this product can sense the application type and open multi-port tunnel for it.
- DMZ Host supported
   Lets a networked computer be fully exposed to the Internet; this function is used when special application sensing tunnel feature is insufficient to allow an application to function correctly.
- Statistics of WAN Supported Enables you to monitor inbound and outbound packets

### **Wireless functions**

- High speed for wireless LAN connection
  - Up to 80Mbps data rate by incorporating Orthogonal Frequency Division Multiplexing (OFDM).
- Roaming
- Provides seamless roaming within the IEEE 802.11b (11M) and IEEE 802.11g (54M) WLAN infrastructure.
- WDS(Wireless Distribution System): It is a system that enables the interconnection of access points wirelessly.
- WPS(WiFi Protection Setup):WPS is WiFi Protection Setup which is similar to WCN-NET and offer safe and easy way in Wireless Connection.
- IEEE 802.11b compatible (11M) Allowing inter-operation among multiple vendors.
- IEEE 802.11g compatible (54M) Allowing inter-operation among multiple vendors.
- IEEE 802.11n compatible (300M)

### **Green functions**

• Standby mode:

When No Wireless Station is associated with Green Router in several minutes, it will be automatically switched into Standby mode. Of course, this mode will not influence on end users to roam Internet, such as noon Reset time 12:00~13:30.

#### • Sleep Mode:

When time matches with rule of Schedule, Green Router will detect whether any client or Network flow. If No, Green Router will be in Sleep mode. Otherwise, it will not go to sleep mode until no data flowing in network. This mode can save almost 100% energy. (End-user can't use Internet in Sleep Mode.) Such as 11:00PM~10:00AM for Family or 19:00PM~07:00AM for Office or in Weekend.

#### • Smart Schedule:

When time matches with Schedule rule, for example,11:00PM~08:00AM is in Sleep Mode, Green Router will detect if Network flow or Wireless Stations at 11:00PM, if no, it will go in Sleep Mode until 8:00AM. If yes, Green Router will detect until no data flowing and Wireless Stations then go "Sleep Mode". Smart Schedule has another feature is when end-user wakes up at 3:00AM, then click On/Sleep button to awaken Green Router to use Internet until 5:00AM, then Green Router will detect no flow and Wireless Stations ,then go "Sleep Mode" until 08:00AM.

#### • On/Sleep Button:

End users can wake up Green Router from Sleep Mode via this Button.

\* There is a limit that End-user forces to sleep via this button and has to wake Green Router up by this Button. And Force to wake up via this button and can Sleep by Schedule.

#### **Security functions**

• Packet filter supported

**Packet Filter** allows you to control access to a network by analyzing the incoming and outgoing packets and letting them pass or halting them based on the IP address of the source and destination.

- **Domain Filter Supported** Let you prevent users under this device from accessing specific URLs.
- URL Blocking Supported URL Blocking can block hundreds of websites connection by simply a keyword.
- VPN Pass-through

The router also supports VPN pass-through.

• 802.1X supported

When the 802.1X function is enabled, the Wireless user must authenticate to this router first to use the Network service.

• Support WPA-PSK and WPA version 1 and 2

When the WPA function is enabled, the Wireless user must authenticate to this router first to use the Network service

• SPI Mode Supported

When SPI Mode is enabled, the router will check every incoming packet to detect if this packet is valid.

- **DoS Attack Detection Supported** When this feature is enabled, the router will detect and log the DoS attack comes from the Internet.
- **Qos(Quality of Service)** Provide different priority to different users or data flows, or guarantee a certain level of performance.

#### Advanced functions

- System time Supported Allow you to synchronize system time with network time server.
- E-mail Alert Supported The router can send its info by mail.
- **Dynamic dns Supported** At present, the router has some ddns providers, like.dyndns, no-ip TZO.com and dhs.org.
- **SNMP Supported** The router supports basic SNMP function.
- **Routing Table Supported** Now, the router supports static routing.
- Schedule Rule supported Customers can control some functions, like virtual server and packet filters when to access or when to block.

#### **Other functions**

#### • UPNP (Universal Plug and Play)Supported

The router also supports this function. The applications: X-box(360), Msn Messenger, Windows Messenger and NDSL.

# **Package Contents**

Open the box of the *HomeGuard 22 Residential Gateway* and carefully unpack it. The box should contain the following items:

- WBR-6022 HomeGuard 22 Residential Gateway
- Power Adapter
- Cat.5 Cable
- Antenna x2
- CD Manual / Utility
- Quick Installation Guide

If any item is found missing or damaged, please contact your local reseller for replacement.

# **3 Hardware Installation**

# **Front View**

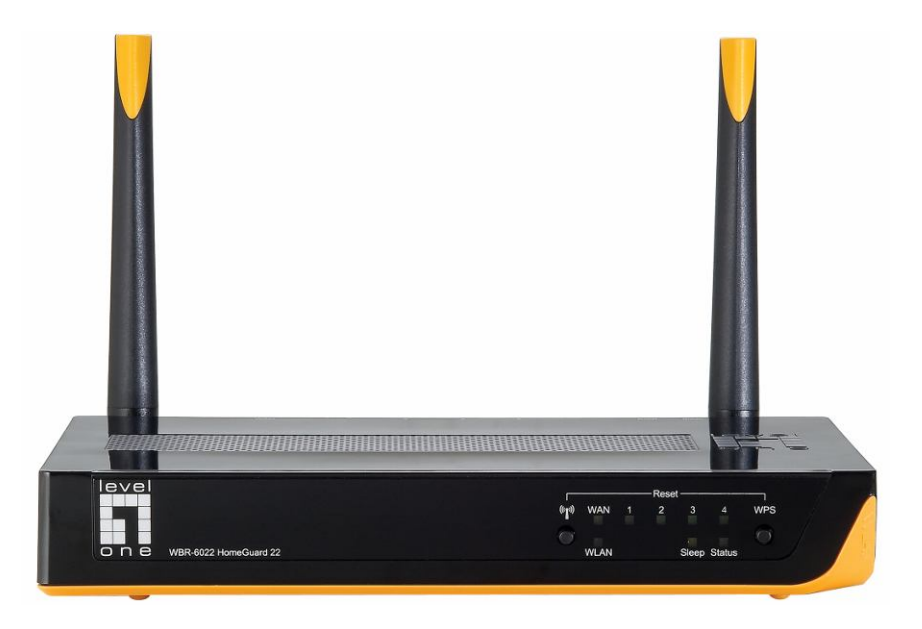

| WLAN Button                  | <ul> <li>Press and hold for 3 seconds to turn the Wireless LAN on or off.</li> <li>Please confirm WLAN status as indicated by WLAN Light</li> </ul>                                                                                                    |  |  |
|------------------------------|----------------------------------------------------------------------------------------------------|--|--|
| Status Light                 | <ul> <li>A steady blinking light indicates the device is ready</li> </ul>                                                                                                    |  |  |
| WAN Light                    | A solid light indicates the WAN port is connected.                                                                                                    |  |  |
| WLAN Light                   | <ul> <li>Off indicates Wireless LAN is turned off, or no wireless client is connected to the router.</li> <li>LED blinks during wireless data transmission, or when there is a wireless client connected to the router.</li> <li>Fast and steady blinking indicates WPS function is activated and the router is pairing with wireless client.</li> </ul> |  |  |
| LAN Lights                   | <ul> <li>A solid light indicates to an Ethernet enable computer on ports 1 ~ 4.</li> <li>LED blinks during data transmission.</li> </ul>                                                                                                    |  |  |
| Sleep Light                  | • When solid light (orange) means that the router is in sleep mode.                                                                                                    |  |  |
| WPS Button                   | Wi-Fi Protected Setup push button. Press to activate WPS pairing with wireless client.                                                                                                    |  |  |
| Reset (WLAN and WPS Buttons) | • Press the WLAN and WPS buttons together for 5 seconds to reboot and restore the device to factory default settings.                                                                                                    |  |  |

# **Rear View**

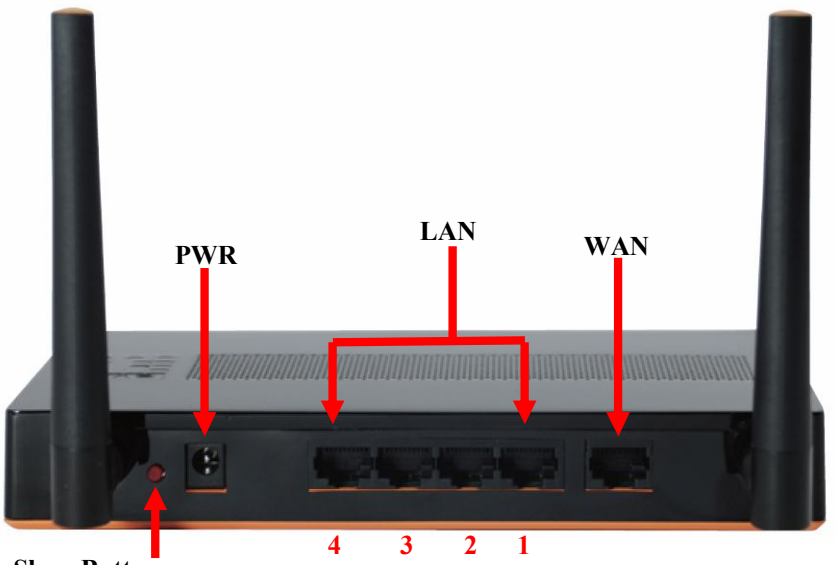

Sleep Button

| Power Jack      | Receptor for the supplied power adapter                                                                                                    |  |  |
|-----------------|----------------------------------------------------------------------------------------------------|--|--|
| LAN Ports (1~4) | Connect Ethernet devices such as computers, switches or hubs.                                                                                                    |  |  |
| WAN Port        | <ul> <li>The WAN port is the connection for the Ethernet cable to the Cable or<br/>DSL Modem.</li> </ul>                                                                                                    |  |  |
| Sleep Button    | <ul> <li>This button is used to force the router to enter sleep mode, or wake up.<br/>It has the highest priority and overrides the Power Saving Schedule.</li> <li>Green Router is in Sleep Mode.(Press this button about 1 sec.)</li> <li>Green Router is in Standby or On mode. (Press this button about 1 sec.)</li> </ul> |  |  |
| Antennas        | Detachable antennas allow users to change antenna if necessary.                                                                                                    |  |  |

# Hardware Installation

### Decide where to place your Wireless Router

You can place your Wireless Router on a desk or other flat surface. For optimal performance, place your Wireless Router in the center of your office (or your home) in a location that is away from any potential source of interference, such as a metal wall or microwave oven. This location must be close to power and network connection.

**1.** Attach the included antennas.

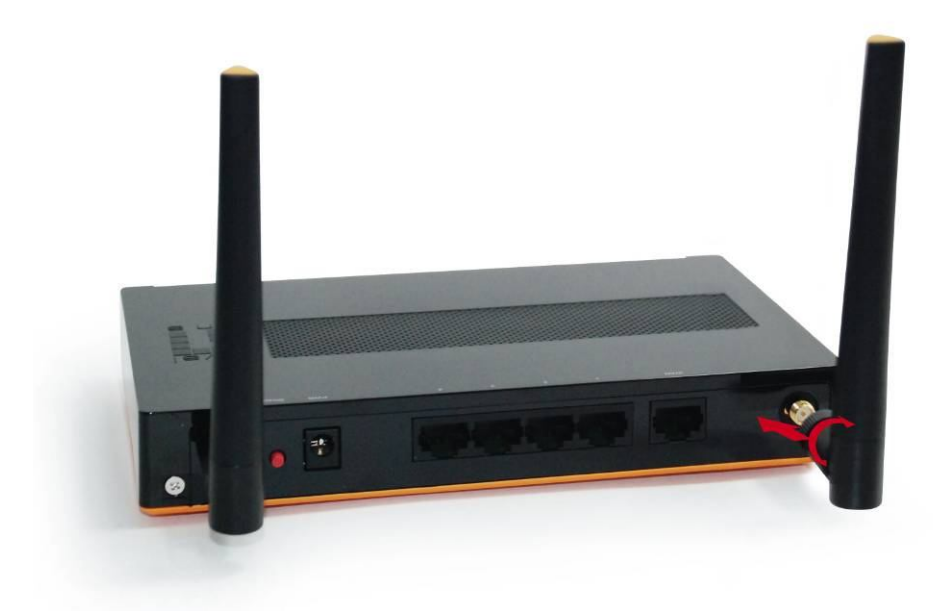

2. Connect your broadband internet connection to WBR-6022's WAN port.

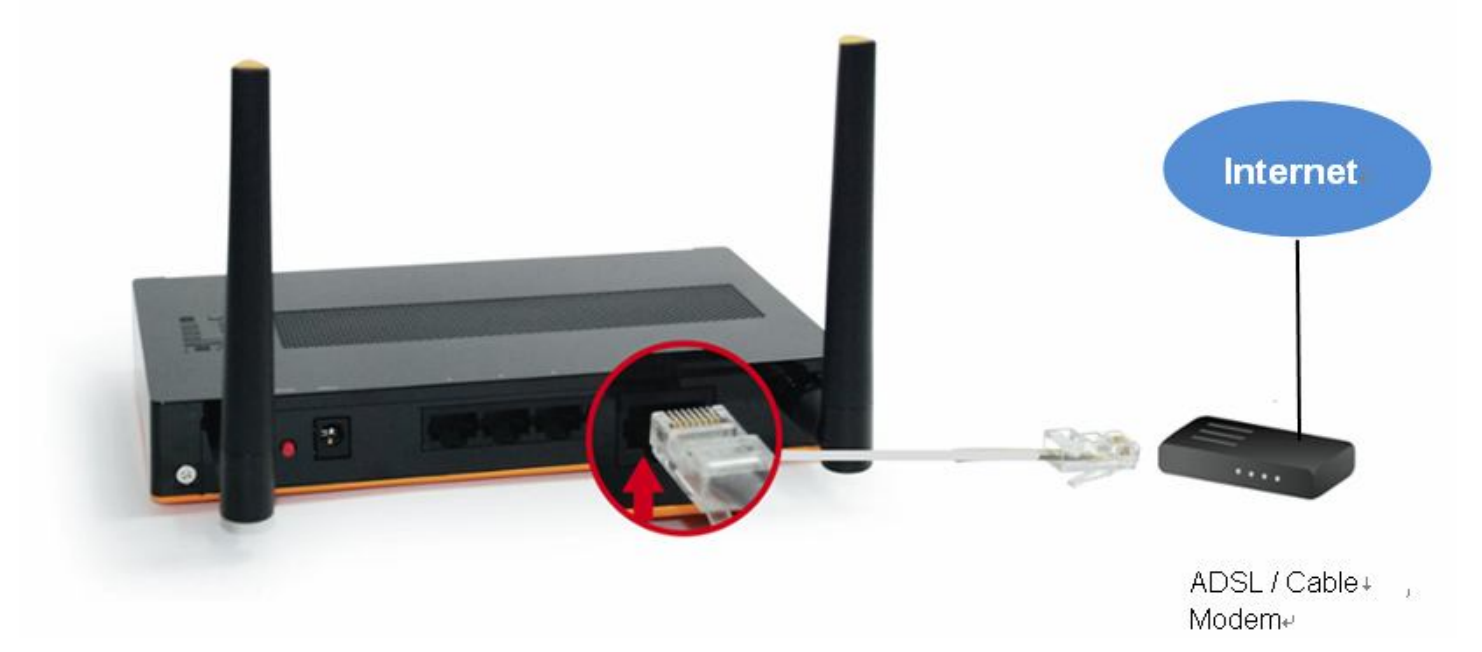

**3.** Connect the Computer LAN cable.

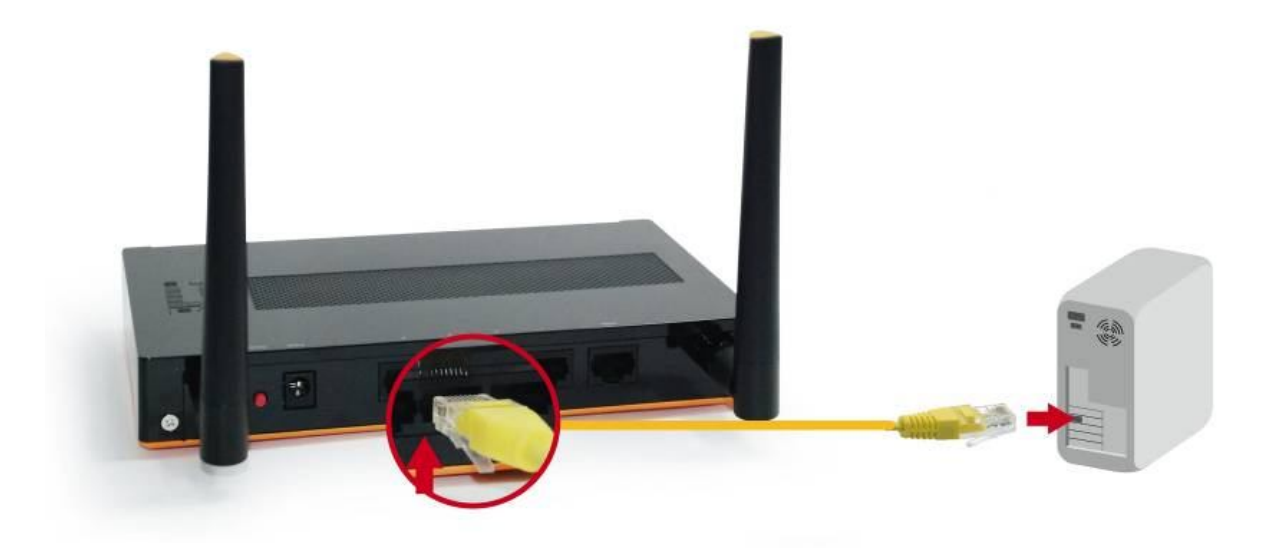

4. Plug in the Power Adapter

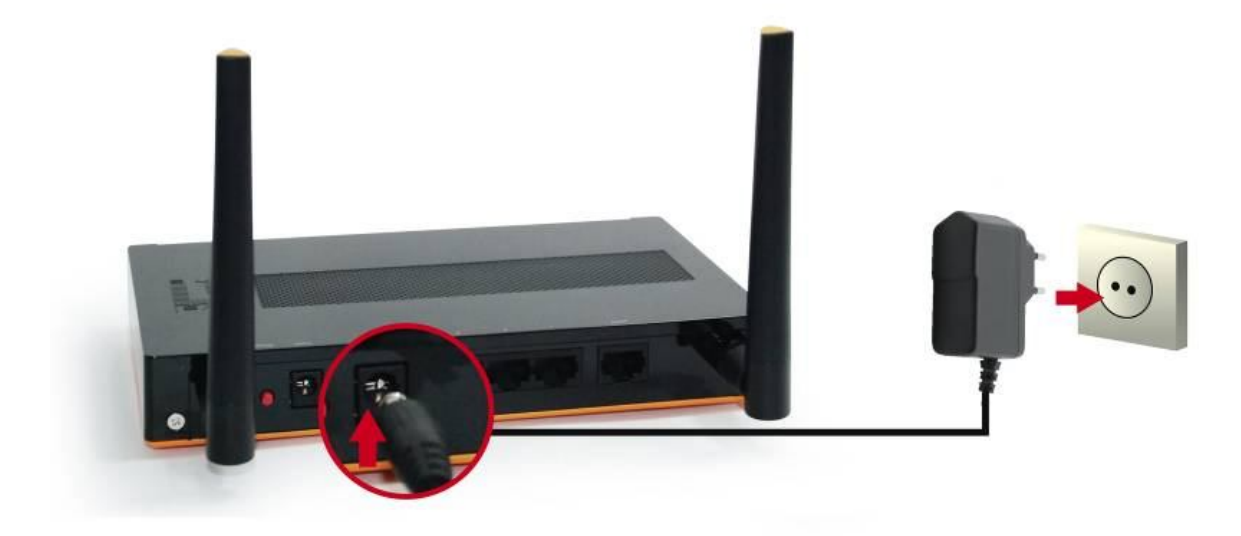

**5.** Wait until the Status light is blinking steadily. This means the router is ready for use.

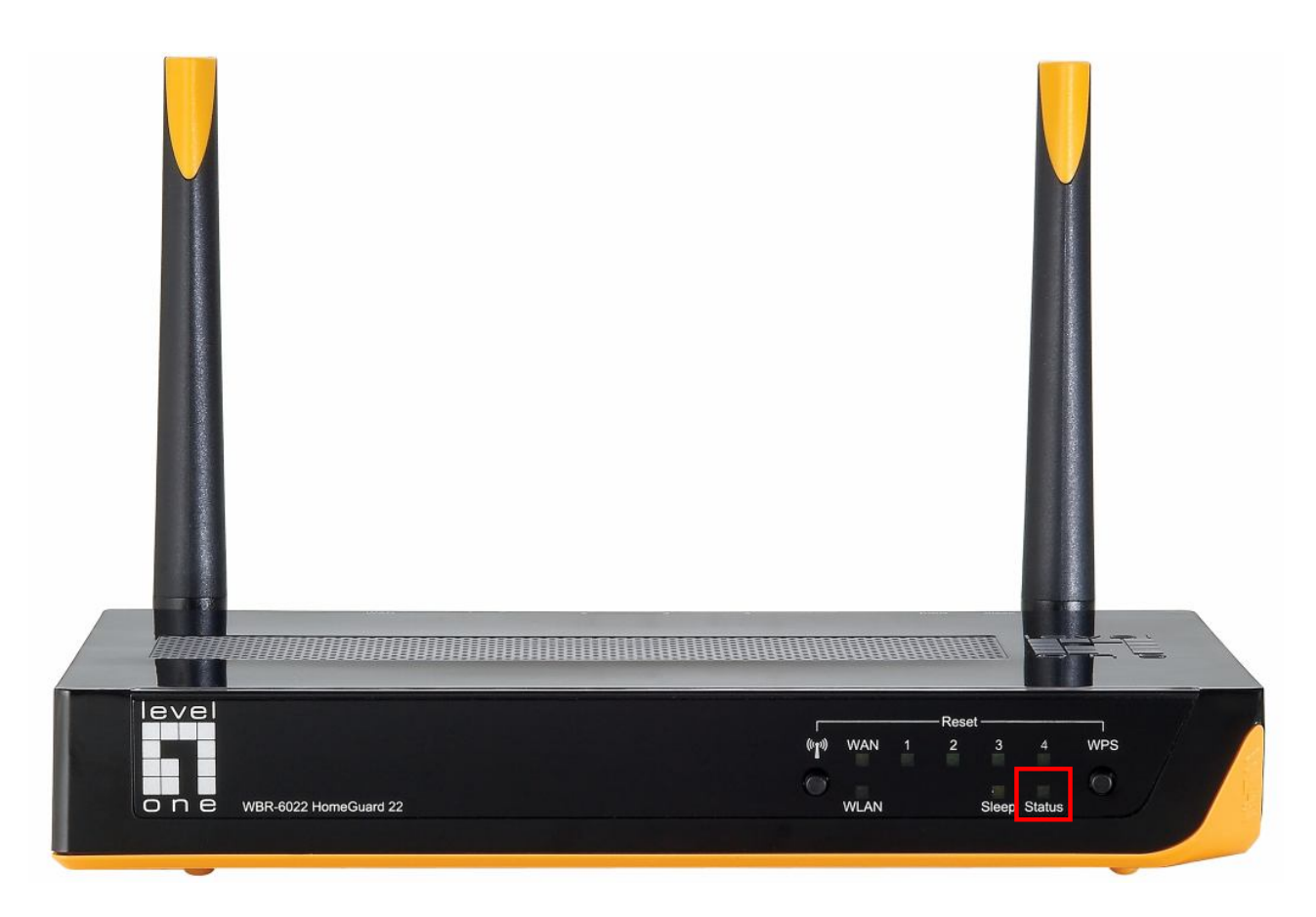

# **4** Check Your Network Settings

- 1. Please make sure your PC can get IP address automatically so the WBR-6022 can communicate with your PC during configuration.
  - Select "Control Panel" > "Network Connections".
  - Right click the "Local Area Connection" and choose "Properties".
  - Select the TCP/IP protocol for your network card.
  - Click on the Properties button. You should then see the following screen and make sure you have selected "Obtain IP address automatically"

| eneral Advanced 15                                                                                                    | Internet Protocol (ICP/IP) Properties                                                                                                    |
|----------------------------------------------------------------------------------------------------|----------------------------------------------------------------------------------------------------|
| Connect using:                                                                                                    | General Alternate Configuration                                                                                                    |
| Bealtek RTL8168/8111 PCI-E Gigabi Configure                                                                            | You can get IP settings assigned automatically if your network supports<br>this capability. Otherwise, you need to ask your network administrator for |
| This connection uses the following items:                                                                              | the appropriate IP settings.                                                                                                    |
| QoS Packet Scheduler                                                                                                   | ())btain an IP address automatically                                                                                                    |
| AEGIS Protocol (IEEE 802, 1x) v3.5.3.0      S= Internet Protocol (TCP/IP)                                              | Use the following IP address:                                                                                                    |
| ×                                                                                                    | IP address:                                                                                                    |
|                                                                                                    | Subnet mask:                                                                                                    |
| Install Uninstall Properties                                                                                           | Default gateway:                                                                                                    |
| Description                                                                                                    |                                                                                                    |
| Transmission Control Protocol/Internet Protocol. The default<br>wide area network protocol that provides communication | Dibtain DNS server address automatically                                                                                                    |
| across diverse interconnected networks.                                                                                | O Use the following DNS server addresses:                                                                                                    |
| Show icon in notification area when connected                                                                          | Preferred DNS server                                                                                                    |
| Notify me when this connection has limited or no connectivity                                                          | Alternate DNS server:                                                                                                    |
|                                                                                                    |                                                                                                    |
| OK Cancel                                                                                                    | Advanced                                                                                                    |
|                                                                                                    |                                                                                                    |

2. Reboot computer to make sure you have received the IP address correctly.

# **5** Configuration Wizard

Once properly configured, the WBR-6022 *HomeGuard 22 Residential Gateway* will obtain and assign IP address information automatically. Configuration settings can be established through the Web-Based Configuration Menu, or the Easy Setup Utility on the CD.

### 5.1 Easy Setup Utility

Insert the CD into your CD-ROM drive of your computer.

The autorun program should start automatically. If it does not, please run autorun.exe on your CD.

In the autorun screen, click *Utility* to begin the Easy Setup Utility.

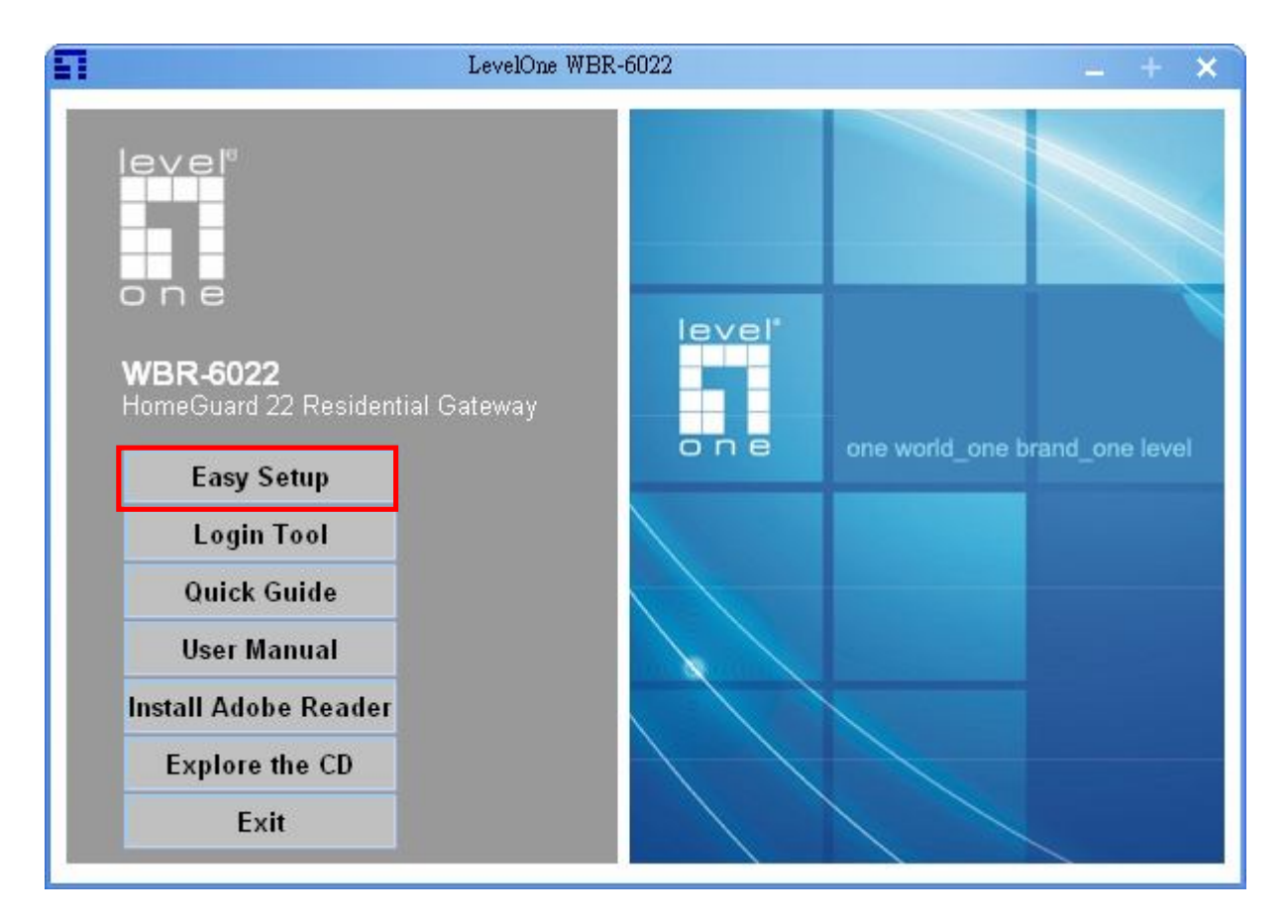

Before running Easy-Setup, please make sure that your PC is correctly connected with the router. After executing it, you could see following screen:

| Π           | WBR-6022 Easy Setup, v1.0.2.0                                                                                                    | ×      |
|-------------|----------------------------------------------------------------------------------------------------|--------|
| 1<br>2<br>2 | Welcome to the Easy Setup for the<br>HomeGuard 22 Residential Gateway<br>This wizard will guide you to a simple and quick<br>configuration for the HomeGuard 22 Residential<br>Gateway. |        |
| 3           | Select Language:<br>English                                                                                                    |        |
|             | < Back Next >                                                                                                    | Cancel |

| WBR-6022 Easy Setup, v1.0.2.0                                                             | ×      |
|-------------------------------------------------------------------------------------------|--------|
| Setup Mode<br>This step will let you to choose the method of setup.                       |        |
| This step-by-step guide will let you easily and quickly connect to the Internet.<br>Quick |        |
| This will provide a diagnostic of your network and the settings used by the router.       |        |
| < Back Next > C                                                                           | Cancel |

Select Wizard, the application will go steps one by one.

| Π                                                                     | WBR-6022 Easy Setup, v1.0.2.0                                                                                                    | ×      |
|-----------------------------------------------------------------------|----------------------------------------------------------------------------------------------------|--------|
| <b>Prepare Sett</b><br>This step                                      | <b>up</b><br>will make sure connection can be established between your PC and router                                                                             |        |
| Please make su<br>1. Make sure th<br>2. Make sure y<br>3. Make sure y | re the following items.<br>ne router is powered on.<br>our network adapter is connected to the LAN port of the router.<br>our network adapter has an IP address. |        |
|                                                                       |                                                                                                    |        |
| Help                                                                  | < Back Next >                                                                                                    | Cancel |

First, you have to make sure that your hardware connections are all correct.

| Π                                       | WBR-6022 Easy Setup, v1.0.2.0                       | ×      |
|-----------------------------------------|-----------------------------------------------------|--------|
| <b>Setup TimeZone</b><br>Setup TimeZone |                                                     | 21     |
|                                         |                                                     |        |
|                                         |                                                     | 7      |
| (GM 1+01 00)An                          | nsterdam, Berlin, Bern, Kome, Stockholm, Vienna 🦳 🗸 |        |
|                                         | Detect Again                                        |        |
|                                         |                                                     |        |
| Ignore                                  |                                                     |        |
|                                         |                                                     |        |
|                                         |                                                     |        |
| Help                                    | Sack Next >                                         | Cancel |

Then, you have to adjust the time zone. This router could manage the power by time scheduling, so we have to correct its system time.

|                                              | WBR-6022 Easy Setup, v1.0.2.0                                                                                                    |             |
|----------------------------------------------|----------------------------------------------------------------------------------------------------|-------------|
| <b>Green Route</b><br>The WBR-<br>cannot use | r<br>6020 can be scheduled to enter Sleep mode to save power. Note that the user<br>the network or Internet when the router is Sleeping.                  | ) - î<br>45 |
| Smart Scł<br>When Sma<br>network oz          | nedule Enable<br>art Schedule is Enabled, the router will first detect whether there is anyone still using the<br>r Internet before going into Sleep mode |             |
| Set                                          | up Sleep times for Everyday or Monday ~ Friday<br>up Sleep times Manually                                                                                 |             |
| ۲                                            | Everyday 🔿 Mon ~ Fri                                                                                                    |             |
| From                                         | 00:00 To 23:59 Add Delete                                                                                                    |             |
|                                              | ID Power OFF D Power OFF Time ( Power ON Days Power ON Time                                                                                               | ne(.        |
|                                              |                                                                                                    |             |
| Ignore                                       | 4                                                                                                    | Þ           |
| Help                                         | < Back Next > Cance                                                                                                    | 1           |

Setup the Power Management schedule.

Smart Schedule means, when the router should go to sleep mode due to the schedule rule, it would check the network packet first. If there are still some network packets being transferred, the rule would not be executed immediately until the network flow is stop.

| Π                                            | WBR-6022 Easy Setup, v1.0.2.0                                    | ×      |
|----------------------------------------------|------------------------------------------------------------------|--------|
| This step will setup your bas                | ic wireless network settings.                                    |        |
| This will provide you with a basic<br>later. | workable setting for your wireless. You can also select to do it |        |
| Wireless:                                    | Enable                                                           |        |
| Do not set at this time.                     |                                                                  |        |
| Help                                         | < Back Next >                                                    | Cancel |

| Π                                                                                                    | WBR-6022 Easy Setup, v1.0.2.0                                                 | ×      |
|----------------------------------------------------------------------------------------------------|-------------------------------------------------------------------------------|--------|
| This step will setup your basic                                                                            | wireless network settings.                                                    |        |
| Please assign the parameters to your<br>the router's configuration page.<br>SSID:<br>Channel:<br>Security: | wireless networking. If you need more settings, please login to WBR-6022 Auto |        |
| Help                                                                                                    | < Back Next >                                                                 | Cancel |

For wireless setting, the default SSID of wireless interface is "HomeGuard", default channel is 11, and default encryption option is "NONE".

You could change it right now or later through WEB UI.

We strongly suggest you change the encryption option as soon as possible, because the nonencrypted wireless network is not secured.

| Π             | WBR-6022 Easy Setup, v1.0.2.0                                                                   | ×      |
|---------------|-------------------------------------------------------------------------------------------------|--------|
| Auto          | D Detect WAN Service<br>This step will automatically detect one suitable WAN service for router |        |
| Pleas<br>mode | e make sure the WAN cable connection is working between your router and broadband<br>m.         |        |
| You           | an ignore the WAN cable connection, but the WAN service will not be checked later.              |        |
| You           | an set it manually if you know your WAN service type.                                           |        |
| F             | Let me select WAN service by myself                                                             |        |
| Н             | elp                                                                                             | Cancel |

Next step, we will help you to setup the WAN configurations. Please follow the wizard, and choose the WAN type you used.

| Π                                     | WBR-6022 E                               | asy Setup, v1.0.2.0 | ×        |
|---------------------------------------|------------------------------------------|---------------------|----------|
| Select WAN Serv.<br>This step lets yo | <b>ice</b><br>u select WAN service by yo | uself               |          |
| Please select the WAN                 | I service for setup.                     |                     |          |
| Dynamic IP                            | Static IP                                | <b>S</b><br>PPPoE   |          |
| <b>S</b><br>PP TP                     | L2TP                                     |                     |          |
| Help                                  |                                          | < Back Next         | > Cancel |

| Modify Settings |
|-----------------|
|                 |
|                 |

| Π            | V                           | VBR-6022 Easy Set    | up, v1.0.2.0         |           | ×      |
|--------------|-----------------------------|----------------------|----------------------|-----------|--------|
| Save Sett    | ings                        |                      |                      |           |        |
| Settings hav | e been saved and initializ/ | ed.                  |                      |           |        |
| The next st  | p will test your Internet c | connection. Or you ( | can choose to ignore | the test. |        |
|              |                             |                      |                      |           |        |
|              |                             |                      |                      |           |        |
|              |                             |                      |                      |           |        |
|              |                             |                      |                      |           |        |
|              |                             |                      |                      |           |        |
|              |                             |                      |                      |           |        |
|              |                             |                      |                      |           |        |
|              |                             |                      |                      |           |        |
| Help         |                             |                      | < Back               | Next >    | Cancel |

| Π                      | WBR-6022 Easy Setup, v1.0.2.0                                 | ×      |
|------------------------|---------------------------------------------------------------|--------|
| WAN Service To         | est                                                           |        |
| This step will test th | e internet connection to make sure you can surf the internet. |        |
| <b>I</b> gnore         |                                                               |        |
| Help                   | < Back Next > C                                               | Cancel |

| Π         | WBR-6022 Easy Setup, v1.0.2.0                                 | × |
|-----------|---------------------------------------------------------------|---|
| Setup Co  | ompleted                                                      |   |
| The route | r is configured, and the WAN service functionality is working |   |
| Your DDI  | NS account is:0050185d54a1                                    |   |
|           |                                                               |   |
|           | Finish                                                        |   |

The application would show you a default domain name that combined with this product, please remember this domain name, next time you want to remotely control this HomeGuard system, you could use it to connect. It may be not easy to remember, so that you could set another domain name that you prefer after entering the web UI.

After setting the domain name, Easy-Setup will open your web browser and redirect to main page of WEB UI. Before configuring this device, the first UI page you could see will be like this:

If you want to configure the HomeGuard system, please choose HomeGuard Setup, otherwise, select Router Setup would make you jump into Router configuring page.

# 5.2 Login Tool

The WBR-6022 had build-in level1DNS.com service, it will bundle a DDNS number for remote access. Please make sure the WBR-6022 have to get public IP address first, then start to use login tool.

The login tool has 2 parts:

a. When user want to use remote control at WBR-6022, please click "Access form WAN", then input the IP or domain name as below steps to open the browser.

| Select Language:         |                              | × |
|--------------------------|------------------------------|---|
| English  Access from Wan | Wan User 2 IP or Domain Name |   |
| Setting & Lan Login      | Exit 3 Next                  |   |

b. if the computer had connect WBR-6022 LAN port, then can click the "Setting & Lan Login" to open the browser.

| 61   | Select the method of login | × |
|------|----------------------------|---|
| Sele | ct Language:               |   |
| Eng  | lish 📃                     |   |
| ·    |                            |   |
|      | Access from Wan            |   |
| L    |                            |   |
|      | Setting & Lan Login        |   |
|      |                            |   |

### 1

# **5.3 Web-Base Configuration**

Open a web browser (Internet Explorer/Firefox/Safari) and type in the IP Address http://192.168.0.1

### Note:

If you have changed the default IP Address assigned to the WBR-6022, ensure you enter the correct IP Address.

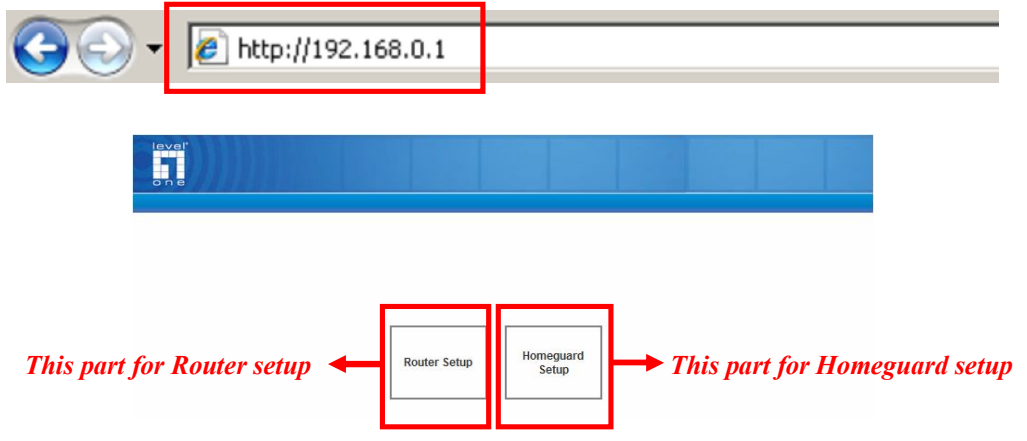

# 6 HomeGuard System setting

To use HomeGuard system, there are some steps you have to follow:

- 1. pairing the IP cameras and network storages
- 2. Save the account/password info of IP cameras into router.
- 3. Setup the recording schedule if necessary

Here we go through each step:

## 6.1 Prepare the IP camera and storage

#### **Supporting List**

Currently the WBR-6022 only support following IP cameras.

| Model Name | Туре       | Wired         | Wireless | Remark |
|------------|------------|---------------|----------|--------|
| FCS-0010   | Cube       | FCS-          | WCS-     |        |
| WCS-0010   | Cam        | 0010          | 0010     |        |
| FCS-0020   | PTZ        | FCS-          | WCS-     |        |
| WCS-0020   | Cam        | 0020          | 0020     |        |
| FCS-1030   | Cube       | FCS-          | WCS-     |        |
| WCS-2030   | Cam        | 1030          | 2030     |        |
| FCS-1060   | PTZ        | FCS-          | WCS-     |        |
| WCS-2060   | Cam        | 1060          | 2060     |        |
| FCS-1081A  | Box<br>Cam | FCS-<br>1081A |          |        |
| FCS-1091   | Box        | FCS-          | WCS-     |        |
| WCS-1090   | Cam        | 1091          | 1090     |        |
| FCS-1101   | Box<br>Cam | FCS-<br>1101  |          |        |
| FCS-0030   | Cube       | FCS-          | WCS-     | Coming |
| WCS-0030   | Cam        | 0030          | 0030     | soon!  |

Currently the WBR-6022 only support following network storages.

| Model Name | H/W | Recording      | Lift View       | Playback   |
|------------|-----|----------------|-----------------|------------|
| FNS-1020   | 2.0 | Up to 4 camera | Up to 4 cameras | One by one |

PS: it cannot support the FNS-1020 v1, but only FNS-1020 H/W2.0 can work with WBR-6022!

Open a web browser (Internet Explorer/Firefox/Safari) and type in the IP Address The default username and password is "<u>admin</u>" and "<u>password</u>"

| level"       |                      |              |                   | Homo |
|--------------|----------------------|--------------|-------------------|------|
|              |                      | Login        |                   | nome |
|              |                      |              |                   |      |
|              | Plea                 | ase login    |                   |      |
|              | Username(default:adr | nin) : admin |                   |      |
|              | Password(default:pas | sword):      |                   |      |
|              |                      | Login        |                   |      |
| level*       | Main Feature         | Schedule     | Multi-Languag     | e    |
| IP Camera    | Welcome, a           | admin        | January 1<br>2009 |      |
|              |                      | Status       |                   |      |
| Cam Recorder | IP Camera<br>Item    | Status       | Setup             |      |
|              | NVR<br>Item          | Status       | Setup             |      |
|              |                      |              |                   |      |

### 6.2.1 Search IP camera and Storage

Press the "Search New Device" icon, the HomeGuard would try to search all compatible devices on LAN, and would list them all in following page.

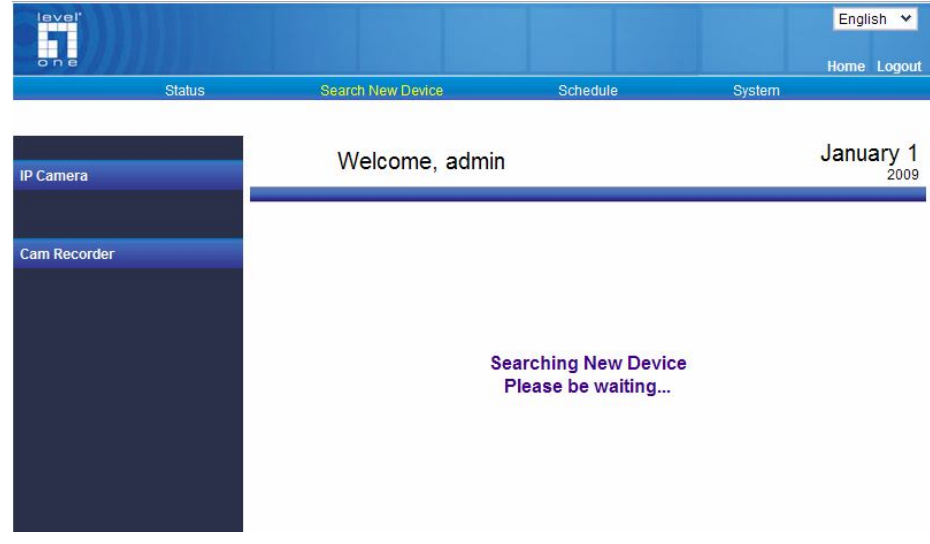

## 6.2.2 Register IP camera and Storage

You have to name each device with unique ID, and for each IP camera, you MUST enter the correct User Name/Password with administrator permission.

After press "Register" button, the page would show you the time information of this system. Please check the time setting, it would be used for all devices paired with HomeGuard system. If you used Easy-Setup to configure once, the time information should be set already.

After pressing SAVE icon, HomeGuard system shows the saving result and then the register process is done, like following screen:

#### \* PoE IP Camera - 00116B730482 >>> Success \* FNS-1020 >>> Success Next

### 6.2.3 View IP camera

### 6.2.3.1 View All IP Cameras

Enter the "View All" page under "Status" tag, the IP cameras that you registered correctly would show their image here. PS: the WBR-6022 can support view up to 4 cameras in a web ui.

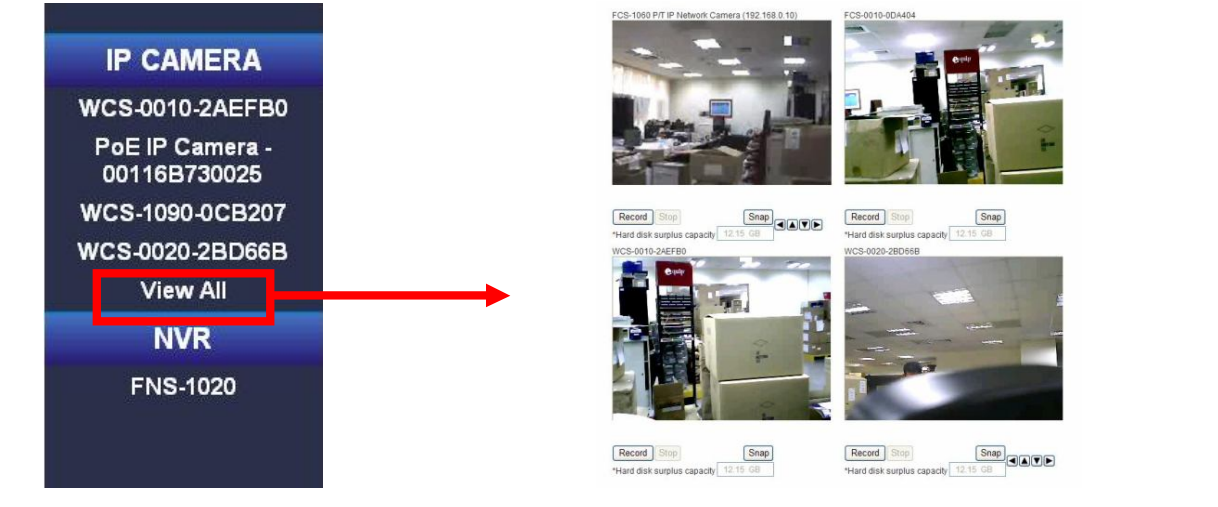

## 6.2.3.2 View One IP Camera

Enter the IP camera's page under "Status" tag, the IP camera that you selected would show its image here.

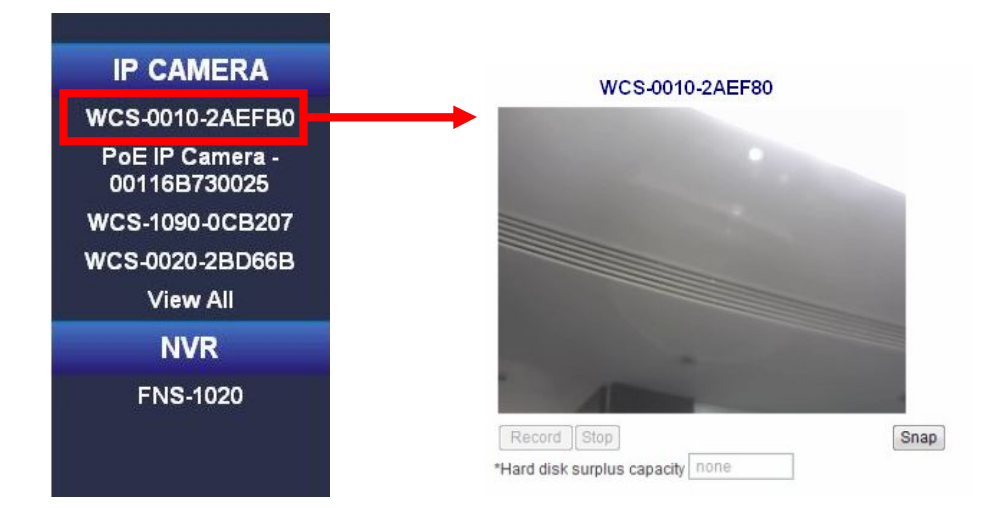

The WBR-6022 also support some of Pan/Tilt camera, it will show the Pan/Tilt control item after camera registered.

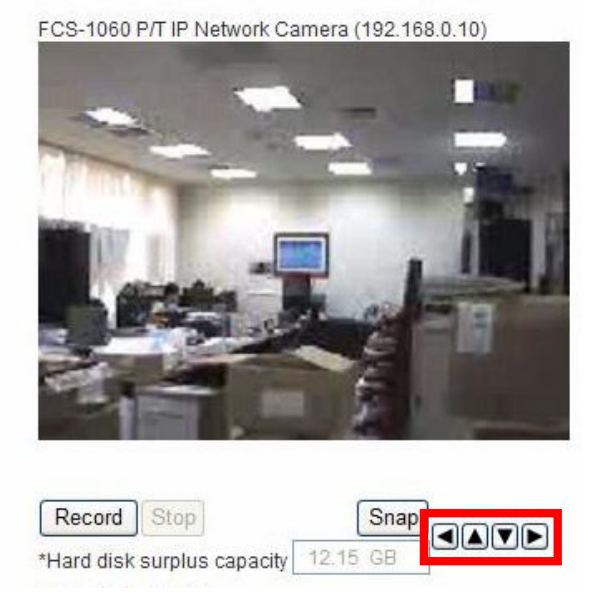

## 6.2.4 Record IP camera

### 6.2.4.1 Set Record Path.

You MUST select one of the storages to store record files of each IP camera before the record function is enabled. Press the "Setup" button of the IP camera that you want to setup on "Status" tag main page, you could give your IP camera a friendly name, and you could change the User Name/Password here if necessary. And, you have to select which network storage the IP camera image is saved to.

The screen would like this:

After pressing SAVE icon, the status page will indicate the storage information of each IP camera.

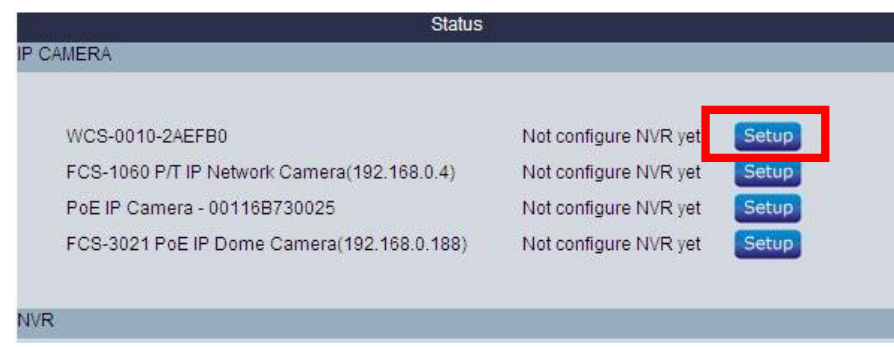

## 6.2.4.2 Record IP camera

When you are viewing the IP cameras, you could press "Record" button to record video from IP camera to network storage till you press the "Stop" button.

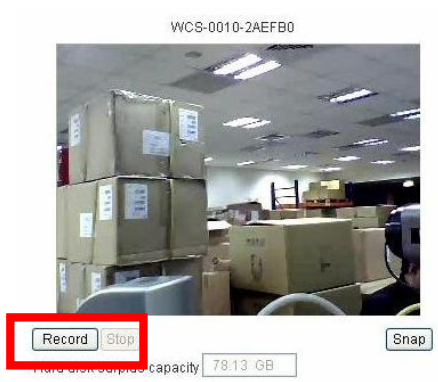

### 6.2.4.3 Save Screen Shot

When you are viewing the IP cameras, you could press "Snap" button to get the current screen shot. The image file would be saved into your PC.

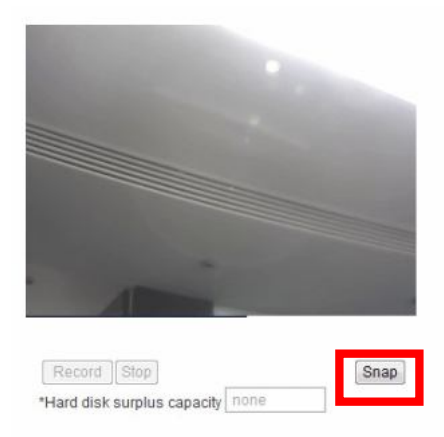

### 6.2.4.4 Scheduling Record

This device allowed you to set your scheduling rules for recording the IP camera video.

You could set the time period, the specified IP camera and which network storage to save.

For example:

Each time, we record 15 minutes on 8:30 to 17:30 every Monday, Tuesday, and Wednesday.

If you choose "Overwrite oldest file" option, when the storage space is less then reserved disk space you setup, the HomeGuard system would remove the oldest record from the storage to store the new record. Otherwise, the NVR would stop to record.

|                                    | Status                                |       |                                                     |                                        |                   |
|------------------------------------|---------------------------------------|-------|-----------------------------------------------------|----------------------------------------|-------------------|
| CAMERA                             |                                       |       | IPCam Schedul Rule                                  |                                        |                   |
| WCS-0010-<br>2AEFB0                | 2009/05/15 ~ 2009/05/15 18:00 ~ 18:10 | Setup | *Select Schedul Type                                | 0.00                                   | 0.11              |
| PoE IP<br>Camera -<br>00116B730025 | 00:00 ~ 00:00                         | Setup | From: 20                                            | С Set weekday                          |                   |
| WCS-1090-<br>0CB207                | 00:00 ~00:00                          | Setup | From: 00                                            | (Year /Month /Day)<br>: 00 To: 00 : 00 | (hh:0-23,mm:0-59) |
| WCS-0020-<br>2BD66B                | 00:00 ~ 00:00                         | Setup | Each file`s recording tin<br>Reserved disk space: 0 | ne length: 15 Minutes<br>) (GB)        |                   |
| /R                                 |                                       |       |                                                     |                                        | S                 |
| FNS-1020                           | Free space : 78.13 GB                 |       |                                                     |                                        |                   |

# 6.2.5 Check the record on FNS-1020 v2

| IP Camera                                                                                                    | Welcome, admin                                                                                                    | October 8<br>2009 |
|----------------------------------------------------------------------------------------------------|----------------------------------------------------------------------------------------------------|-------------------|
| • FCS-1060 P/T IP Network<br>Camera (192.168.0.10)     • FCS-0010-0DA404     • WCS-0010-2AEFB0     • WCS-0020-2BD66B | FCS-1060 P/T IP FCS-0010-0DA404                                                                                                    |                   |
| View All Cam Recorder      FNS-1020                                                                                  | WCS-0010-2AEFB0 WCS-0020-2BD66B View Mode:                                                                                                    |                   |
|                                                                                                    | Refresh     Delete     Protect     UnProtect     Go to page:     1       * Advanced Setting       Year     Month     Day       Search files in |                   |
|                                                                                                    | this date Search                                                                                                    | ~                 |

### Check the storage

After recording the video, you could check it from WEB UI.

Please enter the "Storage" page; the video data would list here, sorted by date, tagged with each IP camera.

Click on the record you want to check then you could download it from the network storage. You have to install the media player that supports the file format to view it.

### Delete the record in storage

Press the "Delete" button would remove the record.

### Protect the record in storage

Press the "Protect" button could prevent the record from being deleted if the storage space is not enough while scheduling recording.

### 6.2.6 Advanced Setting

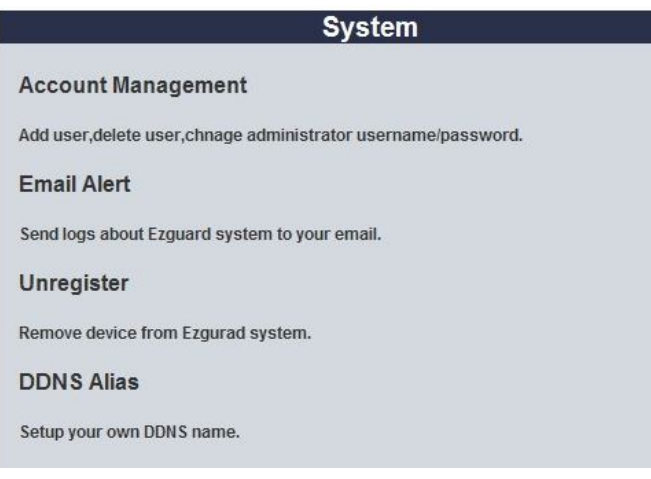

### 6.2.6.1 Account Management

Press the "Account Management" link under "System" tag.

### 6.2.6.2 Administrator Management

You could modify administrator account username/password here.. Please be noted, only administrator account has the right to modify the setting of HomeGuard system.

| Admini     | strator Management               |       |
|------------|----------------------------------|-------|
| a su titta | Stater Management                |       |
|            | Administrator Name :             | admin |
|            | Administrator Password :         | ••••• |
|            | Confirm Administrator Password : |       |
| Save       | )                                |       |

### 6.2.6.3 Add Normal User

You could add new normal user account here.

For normal users, you can decide to enable/disable their record function.

| Add No | rmal User          |                    |  |
|--------|--------------------|--------------------|--|
|        |                    |                    |  |
|        | User Name :        |                    |  |
|        | User Password :    |                    |  |
|        | Confirm Password : |                    |  |
|        | Record Function :  | O Enable O Disable |  |
| Save   | )                  |                    |  |

### 6.2.6.4 Normal User Management

You also could modify normal user account here.

| Normai Oser Management |                    |
|------------------------|--------------------|
| User Name :            | select one 💌       |
| New Password :         |                    |
| Confirm Password :     |                    |
| Record Function :      | C Enable C Disable |
| Save Delete            |                    |

## 6.2.7 Email Alert

Press the "Email Alert" link under "System" tag, you could see screen like this:

| Enable :              |          |      |
|-----------------------|----------|------|
| SMTP Server : port :  |          | :    |
| SMTP Username :       | admin    | ]    |
| SMTP Password :       | •••••    | ]    |
| E-mail addresses :    |          | ]    |
| E-mail subject :      |          | ]    |
| Send email interval : |          | Min. |
| Save Undo Detect and  | Send Now |      |

Please enter the information of your email setting to enable the email alert function.

The HomeGuard system will send email to inform you when any system device was become disconnected.

### 6.2.8 Unregister

| Press the "Unregister" | link under "Sy | ystem" tag. |
|------------------------|----------------|-------------|
|------------------------|----------------|-------------|

| ID     | Device Name                                      | IP Address   | Select |
|--------|--------------------------------------------------|--------------|--------|
| 1      | FCS-1060 P/T IP Network Camera<br>(192.168.0.10) | 192.168.0.10 |        |
| 2      | FCS-0010-0DA404                                  | 192.168.0.12 |        |
| 3      | WCS-0010-2AEFB0                                  | 192.168.0.13 |        |
| 4      | WCS-0020-2BD66B                                  | 192.168.0.14 |        |
|        |                                                  |              |        |
| NVR St | atus                                             | Daddroos     | Calact |
| NVR St | atus                                             |              |        |

Select the devices and press "Unregister!" button will unregister these devices from HomeGuard system.

# 6.2.9 Change Alias Domain Name

Press the "DDNS Alias" link under "System" tag.

|              | DDNS Alias          |
|--------------|---------------------|
| Your alias : | level1              |
| Alias :      | level1              |
| Test Serv    | ver Search my alias |
| Testana      | s Saverwoony anas   |
|              |                     |
|              |                     |

Key in your preferred alias name and press "Test alias" button to check it is valid or not.

Press the "Save/Modify alias" button then the alias setting process is done

# 7 Router setting

Type in "**password**" (without quotes) in the Password box, then click Login **Note:** <u>**password**</u> is the default login password for the unit.

| level"<br>o n e             |            |          |
|-----------------------------|------------|----------|
| □ USER'S MAIN MENU > Status |            |          |
| System Pass                 | word :     | d) Login |
| System Status               |            | [HELP]   |
| Item                        | WAN Status | Sidenote |

The user can setup step by step to finish the connection with Wizard.

If you are an advanced user, you can access the configurations directly in the Advanced Setup

|          | Wizard                                                       |  |
|----------|--------------------------------------------------------------|--|
|          | Advanced Setup                                               |  |
|          |                                                              |  |
|          |                                                              |  |
|          |                                                              |  |
|          |                                                              |  |
|          |                                                              |  |
| * This s | creen reminds you to configure until the Wizard is finished. |  |
|          | Enter                                                        |  |

Setup Wizard will guide you through a basic configuration procedure step by step. Press **Next** to begin.

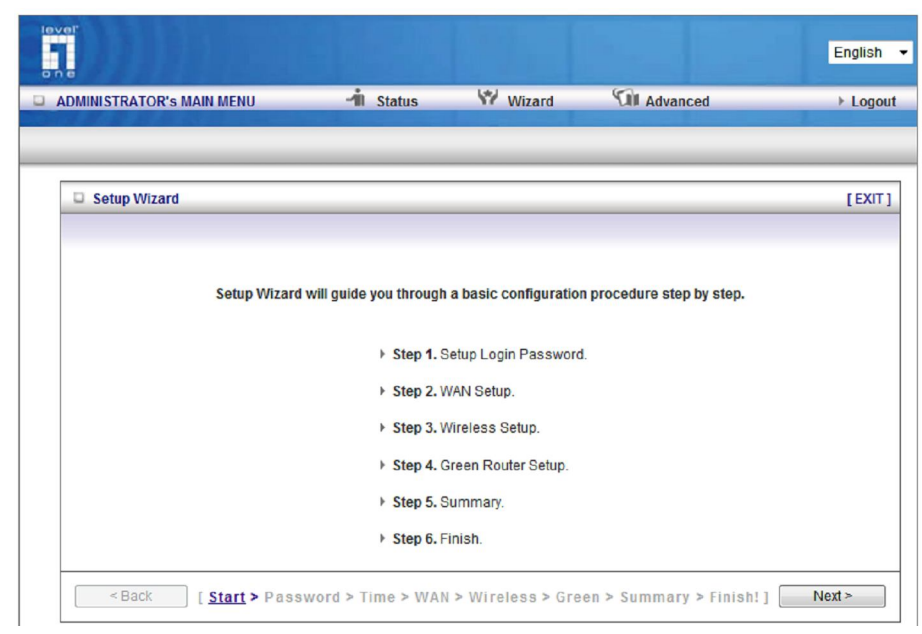

Remember to set up the Sleep Mode to enable the Power Saving features.

|      |                                                         |                                                                    |                             |                            |               |               | English 🔻 |
|------|---------------------------------------------------------|--------------------------------------------------------------------|-----------------------------|----------------------------|---------------|---------------|-----------|
| D AD | MINISTRATOR                                             | R's MAIN MENU                                                      | 📲 Status                    | Wizard                     | 🕼 Advan       | ced           | ► Logout  |
|      |                                                         |                                                                    |                             |                            |               |               |           |
|      | Setup Wiza                                              | ard - Green Function Se                                            | ettina                      |                            |               |               | (EXIT)    |
|      |                                                         |                                                                    |                             |                            |               |               |           |
|      | <ul> <li>Setup</li> <li>Setup</li> <li>Every</li> </ul> | p Sleep times for Every<br>p Sleep times Manually<br>day © Mon~Fri | day or Monday ~ Friday<br>7 |                            |               |               |           |
|      | ID                                                      | Power OFF Days                                                     | Power OFF Time(hh:m         | m) Power                   | ON Days Po    | ower ON Time( | hh:mm)    |
|      | 1                                                       | Monday                                                             | 23:00                       | Mo                         | onday         | 08:00         |           |
|      | 2                                                       | Tuesday                                                            | 23:00                       | Tu                         | esday         | 08:00         |           |
|      | 3                                                       | Wednesday                                                          | 23:00                       | Wed                        | nesday        | 08:00         |           |
|      | 4                                                       | Thursday                                                           | 23:00                       | Thu                        | ursday        | 08:00         |           |
|      | 5                                                       | Friday                                                             | 23:00                       | F                          | riday         | 08:00         |           |
|      | < Back                                                  | [ Start > Passy                                                    | word > Time > WAN > 1       | Wireless > <mark>Gr</mark> | een > Summary | > Finish! ] ( | Next >    |

Once the user finishes those steps and the router screen displayed as below. It means that the Internet connection is now established.

| lever<br>on c             |                                                         |                                                                     |                                        | English 👻 |
|---------------------------|---------------------------------------------------------|---------------------------------------------------------------------|----------------------------------------|-----------|
| ADMINISTRATOR'S MAIN MENU | 📲 Status                                                | 💔 Wizard                                                            | Advanced                               | ▶ Logout  |
|                           |                                                         |                                                                     |                                        |           |
| Setup Wizard - Finish     |                                                         |                                                                     |                                        | [EXIT]    |
|                           | Configura<br>Please click "<br>Or you can click "Config | tion is Comp<br>Finish" to restart the o<br>gure Again" to setup to | Dieted.<br>device.<br>he wizard again. | sht       |
|                           |                                                         |                                                                     |                                        |           |
|                           |                                                         |                                                                     |                                        |           |

# 8 Advanced Setup

To access the Advanced Setup, click on **Advanced Setup** at the top of the page.

|                           |          |          |            | English 👻 |
|---------------------------|----------|----------|------------|-----------|
| ADMINISTRATOR'S MAIN MENU | 🔺 Status | 💔 Wizard | M Advanced | ► Logout  |

Or, for first time installation, choose Advanced Setup and click Enter.

| Please Select the Operations                                        |
|---------------------------------------------------------------------|
|                                                                     |
|                                                                     |
|                                                                     |
|                                                                     |
| C Went                                                              |
| O Wizard                                                            |
| Advanced Setup                                                      |
|                                                                     |
|                                                                     |
|                                                                     |
|                                                                     |
| * This screen reminds you to configure until the Wizard is finished |
| Enter                                                               |

Once in the Advanced Setup, you will be presented with the following menu.

|                      |        |                |      |                  |             |       | Englist | 1 <b>-</b> |
|----------------------|--------|----------------|------|------------------|-------------|-------|---------|------------|
| ADMINISTRATOR'S MAIL | N MENU | -11 Sta        | atus | 💔 Wizard         | M Advanced  | d     | ► Logo  | out        |
| BASIC SETTING        | - 🌏 F0 | RWARDING RULES | 0    | SECURITY SETTING | ADVANCED SE | TTING | TOOLBOX |            |

# **Basic Setting**

These are the basic settings of the unit. Click on the menu on the left to access the respective settings page.

| lever<br>one                                                                                      |                                                                                                    |                  |              |        | English 💙 |  |  |
|---------------------------------------------------------------------------------------------------|----------------------------------------------------------------------------------------------------|------------------|--------------|--------|-----------|--|--|
| ADMINISTRATOR'S MAIN MEN                                                                          | IU Status                                                                                                    | Wizard           | Advanced     | ⊁ Home | ▶ Logout  |  |  |
| BASIC SETTING                                                                                     | FORWARDING RULES                                                                                                    | SECURITY SETTING | ADVANCED SET | TING   | TOOLBOX   |  |  |
| Green Function                                                                                    | Basic Setting                                                                                                    |                  |              |        |           |  |  |
| <ul> <li>Primary Setup</li> <li>DHCP Server</li> <li>Wireless</li> <li>Change Password</li> </ul> | <ul> <li>The WBR-6022 supports 3 modes:</li> <li>On Mode: Wireless Router is always on.</li> <li>Low Power Mode: When no wireless devices are connected to the Wireless<br/>Router for 10 minutes, it will automatically switch to Low Power Mode. In this<br/>mode, power is reduced to wireless transmissions.</li> <li>When wireless traffic is detect, the Wireless Router will automatically revert to<br/>full power status.</li> <li>Sleep Mode: When the time set in the Schedule is met, then the Wireless<br/>Router will enter Sleep Mode when it detects there are no devices using the<br/>network or Internet.</li> </ul> |                  |              |        |           |  |  |
|                                                                                                   | • Primary Setup     • Configure LAN IP, and select WAN type.      • DHCP Server     • The settings include Host IP, Subnet Mask, Gateway, DNS, and WINS configurations.      • Wireless     • Wireless     • Wireless settings allow you to configure the wireless configuration items.      • Change Password     • Allow you to change system password.                                                                                                    |                  |              |        |           |  |  |
# **Green Function**

The Power saving function allows you to set the time that the router enters into Sleep Mode. This means that the router can automatically power on and off at user specified times.

|     | Green Function         |      |                            |                              |                           |
|-----|------------------------|------|----------------------------|------------------------------|---------------------------|
|     | Item                   |      |                            | Setting                      |                           |
| ► L | ow Power Wireless Mode |      | Enable                     |                              |                           |
| ► S | leep mode              |      | Enable<br>Warning: Users c | annot use the network or Int | ernet when in Sleep Mode. |
| > S | mart Schedule          |      | 🗷 Enable                   |                              |                           |
| ID  | Power OFF Days         | Pow  | er OFF Time(hh:mr          | n) Power ON Days             | Power ON Time(hh:mm)      |
| 1   | Monday -               |      | 23:00                      | Monday -                     | 08:00                     |
| 2   | Tuesday -              |      | 23:00                      | Tuesday -                    | 08:00                     |
| 3   | Wednesday -            |      | 23:00                      | Wednesday 🗸                  | 08:00                     |
| 4   | Thursday -             |      | 23:00                      | Thursday -                   | 08:00                     |
| 5   | Friday -               |      | 23:00                      | Friday -                     | 08:00                     |
| 6   | choose one 🔻           |      |                            | - choose one - 🔻             |                           |
| 7   | choose one 🔻           |      |                            | choose one 🔻                 |                           |
| 8   | choose one 🔻           |      |                            | choose one 🔻                 |                           |
| 9   | choose one 🔻           |      |                            | choose one 🔻                 |                           |
| 10  | choose one 🔻           |      |                            | choose one 🔻                 |                           |
| 11  | choose one 🔻           |      |                            | choose one 🔻                 |                           |
| 12  | choose one 🔻           |      |                            | choose one 🔻                 |                           |
| 13  | choose one 🔻           |      |                            | choose one 🔻                 |                           |
| 14  | choose one 🔻           |      |                            | choose one 🔻                 |                           |
| 15  | choose one 🔻           |      |                            | choose one 🔻                 |                           |
| 16  | choose one 🔻           |      |                            | choose one 🔻                 |                           |
|     | \$                     | Save | Undo Boot                  | up/Sleep Time Log            |                           |

Low Power Wireless Mode: When no wireless clients are connected to the router, it will reduce power to the radio to save power. When a device connects wirelessly to the router, it will revert to full power immediately.

**Sleep Mode:** When Enabled, the router will follow the times set in the schedule below to enter Sleep Mode, or wake up to normal mode. When the router is in Sleep Mode, the user will not be able to connect to the Local network, nor the Internet.

**Note:** The Sleep button on the back of the router can override the current router setting. You can force the router to enter Sleep Mode, or revert back to normal mode.

**Smart Schedule:** When Enabled, the router will first check whether there is any network activity on router before entering Sleep Mode. This is to prevent your network usage to be interrupted.

**Bootup / Sleep Time Log:** A log of the times that the router entered Sleep Mode, or woke up back to normal mode.

# Primary Setup

This page lets you change the LAN (Local Area Network) settings on your WBR-6022 *HomeGuard* 22 *Residential Gateway* and WAN (Wide Area Network) connection.

| Primary Setup              |                      |
|----------------------------|----------------------|
| ltem                       | Setting              |
| ▶ LAN IP Address           | 192.168.0.1          |
| WAN Type                   | Dynamic IP Address 🗙 |
| ▶ Host Name                | WBR-6022 (optional)  |
| ISP registered MAC Address | Clone                |
| Connection Control         | Connect-on-Demand 🗸  |
| NAT disable                | 🗆 Enable             |
|                            | Save Undo            |
|                            | Virtual Computers    |

**LAN IP Address:** The local IP address of this device. The computers on your network must use the LAN IP address of your product as their Default Gateway. You can change it if necessary.

**WAN Type:** WAN connection type of your ISP. You can use the drop-down men to choose the most suitable one from the following options:

**Connection Control:** You can choose the method that the router maintains connection to the internet.

**Connect-on-Demand:** The router will automatically connect to the Internet when a computer in the network requests Internet usage.

**Auto-reconnect (always on):** The router will maintain connection to the Internet at all possible times. It will also reconnect automatically when it detects it has been disconnected.

| Primary Setup              | [ Help ]                                        |
|----------------------------|-------------------------------------------------|
| Item                       | Setting                                         |
| LAN IP Address             | 192.168.0.1                                     |
| WAN Type                   | Dynamic IP Address 👻                            |
| Host Name                  | Static IP Address Dynamic IP Address (optional) |
| ISP registered MAC Address | PPTP Clone                                      |
| Connection Control         | Connect-on-Demand -                             |
| NAT disable                | Enable                                          |
|                            | Save Undo<br>Virtual Computers                  |

Manually: You will need to connect to the Internet manually each time

This option is primary to enable this product to work properly. The setting items and the web appearance depend on the WAN type. Choose correct WAN type before you start.

Static IP Address: ISP assigns you a static IP address.
Dynamic IP Address: Obtain an IP address from ISP automatically.
PPP over Ethernet: Some ISPs require the use of PPPoE to connect to their services.
PPTP: Some ISPs require the use of PPTP to connect to their services.
L2TP: Some ISPs require the use of L2TP to connect to their services

## Static IP Address

WAN IP Address, Subnet Mask, Gateway, Primary and Secondary DNS: enter the proper setting provided by your ISP.

## **Dynamic IP Address**

- 1. Host Name: Optional. Required by some ISPs, for example: @Home.
- 2. Renew IP Forever: This feature enables this product to renew your IP address automatically when the lease time is expiring-- even when the system is idle.

## **PPP over Ethernet**

- 1. PPPoE Account and Password: the account and password your ISP assigned to you. For security, this field appears blank. If you don't want to change the password, leave it empty.
- 2. PPPoE Service Name: Optional. Input the service name if your ISP requires it. Otherwise, leave it blank.
- 3. Maximum Idle Time: the amount of time of inactivity before disconnecting your PPPoE session. Set it to zero or enable Auto-reconnect to disable this feature.
- 4. Maximum Transmission Unit (MTU): Most ISP offers MTU value to users. The most common MTU value is 1492.
- 5. Connection Control: There are 3 modes to select:
- 6. Connect-on-demand: The device will link up with ISP when the clients send outgoing packets.
- 7. Auto-Reconnect (Always-on): The device will link with ISP until the connection is established.
- 8. Manually: The device will not make the link until someone clicks the connect-button in the Stauspage.

## PPTP

First, please check your ISP assigned and Select Static IP Address or Dynamic IP Address.

- 1. My IP Address and My Subnet Mask: The private IP address and subnet mask your ISP assigned to you.
- 2. Server IP Address: The IP address of the PPTP server.
- 3. PPTP Account and Password: The account and password your ISP assigned to you. If you don't want to change the password, keep it empty.
- 4. Connection ID: Optional. Input the connection ID if your ISP requires it.
- 5. Maximum Idle Time: The time of no activity to disconnect your PPTP session. Set it to zero or enable Auto-reconnect to disable this feature. If Auto-reconnect is enabled, this product will connect to ISP automatically, after system is restarted or connection is dropped.
- 6. Connection Control: There are 3 modes to select:
- 7. Connect-on-demand: The device will link up with ISP when the clients send outgoing packets.
- 8. Auto-Reconnect (Always-on): The device will link with ISP until the connection is established.
- 9. Manually: The device will not make the link until someone clicks the connect-button in the Status page.

## L2TP

First, please check your ISP assigned and Select Static IP Address or Dynamic IP Address. For example: Use Static

- 1. My IP Address and My Subnet Mask: The private IP address and subnet mask your ISP assigned to you.
- 2. Server IP Address: the IP address of the PPTP server.
- 3. PPTP Account and Password: the account and password your ISP assigned to you. If you don't want to change the password, keep it empty.
- 4. Connection ID: optional. Input the connection ID if your ISP requires it.
- 5. Maximum Idle Time: the time of no activity to disconnect your PPTP session. Set it to zero or enable Auto-reconnect to disable this feature. If Auto-reconnect is enabled, this product will connect to ISP automatically, after system is restarted or connection is dropped.
- 6. Connection Control: There are 3 modes to select:
  - Connect-on-demand: The device will link up with ISP when the clients send outgoing packets.

- Auto-Reconnect (Always-on): The device will link with ISP until the connection is established.
- Manually: The device will not make the link until someone clicks the connect-button in the Status-page.

## Virtual Computers (Only for Static and dynamic IP address WAN type)

Used when WAN is set as DHCP or Static IP, the user can assign a global IP address to a LAN IP Address.

| Virtual Computers [Help] |           |          |        |  |  |
|--------------------------|-----------|----------|--------|--|--|
| ID                       | Global IP | Local IP | Enable |  |  |
| 1                        |           |          |        |  |  |
| 2                        |           |          |        |  |  |
| 3                        |           |          |        |  |  |
| 4                        |           |          |        |  |  |
| 5                        |           |          |        |  |  |
| Save Undo Back           |           |          |        |  |  |

Virtual Computer enables you to use the original NAT feature, and allows you to setup the one-to-one mapping of multiple global IP address and local IP address.

- Global IP: Enter the global IP address assigned by your ISP.
- Local IP: Enter the local IP address of your LAN PC corresponding to the global IP address.
- Enable: Check this item to enable the Virtual Computer feature.

## **DHCP Server**

This page allows you to configure the DHCP server on the Router

| DHCP Server                       | [Help]                     |
|-----------------------------------|----------------------------|
| Item                              | Setting                    |
| DHCP Server                       | O Disable I Enable         |
| IP Pool Starting Address          | 2                          |
| IP Pool Ending Address            | 50                         |
| ▶ Lease Time                      | 86400 Seconds              |
| Domain Name                       |                            |
| Primary DNS                       |                            |
| <ul> <li>Secondary DNS</li> </ul> |                            |
| Primary WINS                      |                            |
| Secondary WINS                    |                            |
| Gateway                           | (optional)                 |
| Save Undo                         | Clients List Fixed Mapping |

For more settings click on More.

DHCP Server: To either Disable or Enable DHCP Server.
IP Pool Starting/Ending Address: The pool of IP's that can be allocated to clients
Lease Time: DHCP lease time to the DHCP client
Domain Name: To assign a Domain Name (optional)
Primary DNS/Secondary DNS: To assign DNS Servers (optional)
Primary WINS/Secondary WINS: To assign WINS Servers (optional)
Gateway: The IP address of an alternate gateway (optional)

**Clients List:** Check the DHCP client list. **Fixed Mapping:** Take you to the Security > MAC Control page.

After you finish your selections click either **Save** to store your settings, or **Undo** to exit.

## Wireless Settings

| Wireless Setting        |                          |  |  |  |
|-------------------------|--------------------------|--|--|--|
| Item                    | Setting                  |  |  |  |
| Wireless Module         | ● Enable ○ Disable       |  |  |  |
| Wireless Operation Mode | AP mode 💌                |  |  |  |
| Network ID(SSID)        | WBR-6022                 |  |  |  |
| SSID Broadcast          | Enable O Disable         |  |  |  |
| ▶ Channel               | Auto 🗸                   |  |  |  |
| ▶ Wireless Mode         | 11 B/G/N mixed 💙         |  |  |  |
| ▶ Security              | None 🗸                   |  |  |  |
|                         | Save Undo WDS Setting    |  |  |  |
|                         | WPS Wireless Client List |  |  |  |

Wireless - Enabled by default. Disabling this will turn off the wireless feature of this unit.

Wireless Operation Mode: Select between Access Point or Wireless Client mode.

**Note:** Wireless Client modes supports the following Wireless Encryption modes: WEP, WPA-PSK (TKIP), WPA2-PSK (AES)

**Network ID (SSID):** Service Set Identifier (SSID) is the name designated for a specific wireless local area network (WLAN). The SSID's factory default setting is **WBR-6022**. The SSID can be easily changed to establish a new wireless network.

Note: SSID names may contain up to 32 ASCII characters.

**SSID Broadcast:** The WBR-6022 will broadcast beacons that contains SSID and other wireless information so that Computers or other wireless devices can find the WBR-6022 when scanning for wireless networks. Disable this function if you want to hide your wireless network.

**Channel:** The radio channel number. The permissible channels depend on the Regulatory Domain. The default is AUTO which means the WBR-6022 will find the least used channel to avoid interference.

Note: Channel range depends on your regional regulations. Please see specifications for Channel details.

**Wireless Client List:** You can use this function to see the devices connected to the WBR-6022 through the wireless network.

**Security: Security -** You may select from three levels of encryption to secure your wireless network: No Encryption, WEP, 802.1x RADIUS, WPA-PSK, WPA, WPA2-PSK (AES), WPA2 (AES), WPA-PSK / WPA2-PSK and WPA1 / WPA2.

LevelOne recommends WPA2-PSK (AES) for simple and secure wireless encryption.

After configuring the wireless security settings on the WBR-6022, you will also need to configure the same settings on your wireless adapter before you attempt a wireless connection.

Please note that not all adapters support all the available security functions.

No Encryption is the default (as shown in the screen above).

#### WEP:

WEP (Wired Equivalent Privacy). Enabling the security can protect your data while it is transferred to the WBR-6022. Enter the 10 digit WEP Key.

| Wireless Setting        |                                                   |  |  |  |
|-------------------------|---------------------------------------------------|--|--|--|
| Item                    | Setting                                           |  |  |  |
| Wireless Module         | Enable      Disable                               |  |  |  |
| Wireless Operation Mode | AP mode 🗸                                         |  |  |  |
| Network ID(SSID)        | WBR-6022                                          |  |  |  |
| SSID Broadcast          | • Enable O Disable                                |  |  |  |
| ▶ Channel               | Auto 💙                                            |  |  |  |
| Wireless Mode           | 11 B/G/N mixed 🗸                                  |  |  |  |
| ▶ Security              | WEP                                               |  |  |  |
| • WEP Key 1             | HEX V 1234567890                                  |  |  |  |
| O WEP Key 2             | HEX ¥ 1234567890                                  |  |  |  |
| O WEP Key 3             | HEX ¥ 1234567890                                  |  |  |  |
| WEP Key 4               | HEX ¥ 1234567890                                  |  |  |  |
|                         | Save Undo WDS Setting<br>WPS Wireless Client List |  |  |  |

## WPA-PSK, WPA2-PSK, WPA / WPA2-PSK

This security is more secure compared to WEP. Please enter the key in the Preshare Key field. The field can be between 8 and 63 characters long and can be any combination of letters and numbers.

| Wireless Setting        | [ Help ]                 |  |  |  |
|-------------------------|--------------------------|--|--|--|
| ltem                    | Setting                  |  |  |  |
| Wireless Module         | Enable ODisable          |  |  |  |
| Wireless Operation Mode | AP mode 🗸                |  |  |  |
| Network ID(SSID)        | WBR-6022                 |  |  |  |
| SSID Broadcast          | Enable      Disable      |  |  |  |
| ▶ Channel               | Auto 🗸                   |  |  |  |
| ▶ Wireless Mode         | 11 B/G/N mixed 🗸         |  |  |  |
| ▶ Security              | WPA-PSK/WPA2-PSK         |  |  |  |
| Preshare Key            | 1234567890               |  |  |  |
|                         | Save Undo WDS Setting    |  |  |  |
|                         | WPS Wireless Client List |  |  |  |

#### 802.1x and RADIUS

To use this security feature, you will need to have a RADIUS server on your network to authenticate access. Please type in the details for your RADIUS server.

| Wireless Setting        |                          |  |  |  |  |
|-------------------------|--------------------------|--|--|--|--|
| Item                    | Setting                  |  |  |  |  |
| Wireless Module         | Enable      Disable      |  |  |  |  |
| Wireless Operation Mode | AP mode 🗸                |  |  |  |  |
| Network ID(SSID)        | WBR-6022                 |  |  |  |  |
| SSID Broadcast          | Enable      Disable      |  |  |  |  |
| ▶ Channel               | Auto 🗸                   |  |  |  |  |
| Wireless Mode           | 11 B/G/N mixed 💙         |  |  |  |  |
| Security                | 802.1x and RADIUS        |  |  |  |  |
| RADIUS Server IP        |                          |  |  |  |  |
| RADIUS port             | 1812                     |  |  |  |  |
| RADIUS Shared Key       |                          |  |  |  |  |
|                         | Save Undo WDS Setting    |  |  |  |  |
|                         | WPS Wireless Client List |  |  |  |  |

## **RADIUS Server**

IP Address, or the RADIUS server's domain-name.

## RADIUS Shared Key

Key value shared by the RADIUS server and this router. This key value is consistent with the key value in the RADIUS server.

### WPA, WPA2, WPA1/WPA2

Similar to 802.1X security using WPA / WPA2 for encryption. You will need a RADIUS server for authentication. Please enter the details of your RADIUS server.

| Wireless Setting        | [ Help ]                 |  |  |  |  |
|-------------------------|--------------------------|--|--|--|--|
| Item                    | Setting                  |  |  |  |  |
| Wireless Module         | ● Enable ○ Disable       |  |  |  |  |
| Wireless Operation Mode | AP mode 🗸                |  |  |  |  |
| Network ID(SSID)        | WBR-6022                 |  |  |  |  |
| SSID Broadcast          | Enable      Disable      |  |  |  |  |
| ▶ Channel               | Auto 🕶                   |  |  |  |  |
| Wireless Mode           | 11 B/G/N mixed 💙         |  |  |  |  |
| ▶ Security              | WPA/WPA2                 |  |  |  |  |
| RADIUS Server IP        |                          |  |  |  |  |
| ▶ RADIUS port           | 1812                     |  |  |  |  |
| RADIUS Shared Key       |                          |  |  |  |  |
|                         | Save Undo WDS Setting    |  |  |  |  |
|                         | WPS Wireless Client List |  |  |  |  |

## **RADIUS Server**

- IP address or the RADIUS server's domain-name.
- Port number of the RADIUS Server
- Enter the RADIUS Shared Key Key value shared by the RADIUS server and this router. This key value is consistent with the key value in the RADIUS server.

## WPS (WiFi Protected Setup)

WPS feature is following the Wi-Fi Alliance WPS standard and it eases the set up of securityenabled Wi-Fi networks in the home and small office environment.

It reduces the user steps required to configure a network and supports two methods that are familiar to most consumers to configure a network and enable security.

Please ensure you have wireless security set up on the WBR-6022 before initializing WPS functions.

#### Set PIN number of WBR-6022

Make sure the Router is set in "Enrollee" mode.

Click the "Generate New PIN" button to randomly create a new PIN number for the WBR-6022. Then click "Save" to apply the settings.

Set your wireless adapter as Registrar and enter this PIN number to initiate the WPS function.

| Wi-Fi Protected Setup             |                           |  |  |  |
|-----------------------------------|---------------------------|--|--|--|
| Item                              | Setting                   |  |  |  |
| ▶ WPS                             | Enable Disable            |  |  |  |
| AP PIN                            | 13010775 Generate New PIN |  |  |  |
| Config Mode                       | Enrollee 🔻                |  |  |  |
| Config Status                     | UNCONFIGURED Set          |  |  |  |
| Config Method                     | PIN Code 🔻                |  |  |  |
| WPS status                        | Not in Use                |  |  |  |
| Save Trigger Cancel<br>No change! |                           |  |  |  |

| Profile   | Network | Advanced    | Statistics                           |           | WPS       | Radio On/O | ff  | About                 |
|-----------|---------|-------------|--------------------------------------|-----------|-----------|------------|-----|-----------------------|
|           |         |             | WPS AP List                          |           |           |            |     |                       |
| ID:0x0004 |         | WBR-6020    | ]                                    | 00-11-68- | 53-94-68  | 1          |     | Rescan<br>Information |
| ID:       |         | PMWBR-6001  |                                      | 00-11-68- | 2A-30-C6  | 7          | • • | Pin Code              |
|           |         |             | m                                    |           |           |            | •   | 13010775 Renew        |
|           |         |             | <ul> <li>WPS Profile List</li> </ul> |           |           |            | _   | Config Mode           |
| WBR-6600  |         |             |                                      |           |           | -          |     | Registrar 💌           |
|           |         |             |                                      |           |           |            |     | Detak                 |
|           |         |             |                                      |           |           |            |     | Connect               |
| PIN       | WPS A   | ssociate IE |                                      | Progr     | ess >> 0% |            |     | Rotate                |
| PBC       | WPS P   | robe IE     |                                      |           |           |            | -   | Disconnect            |
|           |         |             |                                      |           |           |            |     | Export Profile        |

## **Enter PIN number of Wireless Adapter**

It is also possible to use the PIN number you have set on the wireless adapter. Set the adapter as Enrollee and enter the PIN you want.

| E LevelOne W | UA-0615 | N-2        |                  |           |           |          |      |                       |
|--------------|---------|------------|------------------|-----------|-----------|----------|------|-----------------------|
| Profile      | Network | Advanced   | Statistics       | WMM       | WPS       | Radio On | /Off | About                 |
|              |         |            | WPS AP List      |           |           |          |      |                       |
| ID :         |         | W8R-602.0  |                  | 00-11-68- | -53-94-E8 | 1        | -    | Rescan<br>Information |
| ID :         |         | PMW5R-6001 |                  | 00-11-68- | -2A-30-C6 | 7        | ο.   | Pin Code              |
|              |         |            | m                |           |           |          |      | 55919579 Renew        |
|              |         |            | WPS Profile List | -         |           |          | -    | Config Mode           |
|              |         |            |                  |           |           |          |      | Enrolee               |
|              |         |            |                  |           |           |          |      | Detail                |
|              |         |            |                  |           |           |          | +    | Connect               |
| PIN          | WPS As  | sociate IE |                  | Progr     | ess >> 0% |          |      | Rotate                |
| PBC          | WPS Pr  | robe IE    |                  |           |           |          |      | Disconnect            |
|              |         |            | d                |           |           |          |      | Export Profile        |
|              |         |            |                  |           |           |          |      | Delete                |

Enter the enrollee's (computer's wireless adapter) PIN number and then click "Save."

| Wi-Fi Protected Setup                                       |                           |  |  |  |
|-------------------------------------------------------------|---------------------------|--|--|--|
| Item                                                        | Setting                   |  |  |  |
| • WPS                                                       | Enable Disable            |  |  |  |
| AP PIN                                                      | 36185641 Generate New PIN |  |  |  |
| Config Mode                                                 | Registrar 👻               |  |  |  |
| Config Status                                               | UNCONFIGURED Set          |  |  |  |
| Config Method                                               | PIN Code - 55919579       |  |  |  |
| WPS status                                                  | Not in Use                |  |  |  |
| Save Trigger Cancel Saved! Changes take effect immediately! |                           |  |  |  |

Now initiate the WPS by clicking the PIN button on the wireless adapter's utility.

| LevelOne W | UA-0615 |             |                  |           |           |            |     |                |
|------------|---------|-------------|------------------|-----------|-----------|------------|-----|----------------|
| Profile    | Network | Advanced    | Statistics       | WMM       | ()<br>WPS | Radio On/O | ff  | About          |
|            |         |             | WPS AP List      |           |           |            | -   |                |
| ID :       |         | WBR-6020    |                  | 00-11-68- | -53-94-E8 | 1          | -   | Information    |
| ID :       |         | PMW5R-6001  |                  | 00-11-68- | -2A-30-C6 | 7 9        | • - | Pin Code       |
| A.(        |         |             | m                |           |           | 2          |     | 55919579 Renew |
| _          |         |             | WPS Profile List | -         |           |            | -   | Config Mode    |
|            |         |             |                  |           |           |            |     | Enrolee        |
|            |         |             |                  |           |           |            |     | Detail         |
| •          |         |             |                  |           |           |            | +   | Connect        |
| PIN        | WPS A   | ssociate IE |                  | Progr     | ess >> 0% |            |     | Rotate         |
| PBC        | WPS P   | robe IE     |                  |           |           |            | _   | Disconnect     |
|            |         |             | 1                |           |           |            |     | Export Profile |
|            |         |             |                  |           |           |            |     | Delete         |

## **Push Button Method**

Change the Config Method to "Push Button."

| Wi-Fi Protected Setup                                       |                           |  |  |  |
|-------------------------------------------------------------|---------------------------|--|--|--|
| Item                                                        | Setting                   |  |  |  |
| • WPS                                                       | Enable Disable            |  |  |  |
| AP PIN                                                      | 77869241 Generate New PIN |  |  |  |
| Config Mode                                                 | Enrollee 🔻                |  |  |  |
| Config Status                                               | UNCONFIGURED Set          |  |  |  |
| Config Method                                               | Push Button 🔻             |  |  |  |
| WPS status                                                  | Not in Use                |  |  |  |
| Save Trigger Cancel Saved! Changes take effect immediately! |                           |  |  |  |

Then press the WPS button at the front of the router until the WLAN light starts flashing. This indicates that WPS is activated.

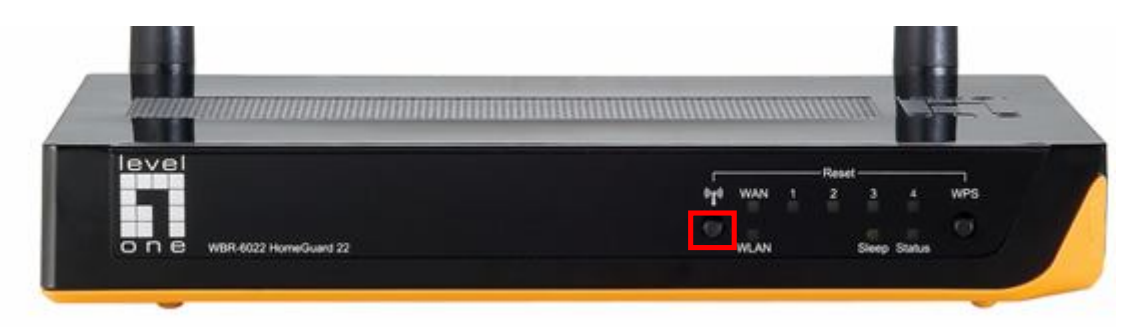

Then press and hold the WPS button on your wireless client for 1 second.

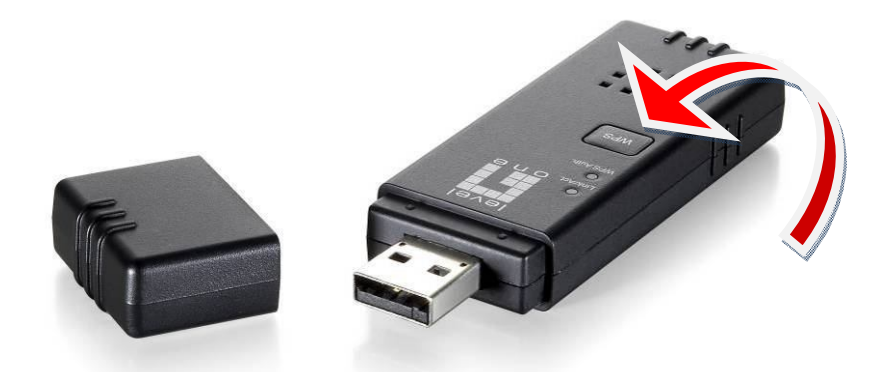

If your device has no physical WPS push button, then you can push the software button in the utility.

| LevelOne WU | A-0615  |             |                                      |           |           |         |            |                |
|-------------|---------|-------------|--------------------------------------|-----------|-----------|---------|------------|----------------|
| Profile     | Network | Advanced    | Statistics                           | WMM       | ()<br>WPS | Radio 0 | )<br>n/Off | About          |
|             |         |             |                                      |           |           |         |            | Rescan         |
| ID:0x0004   |         | WBR-6600    |                                      | 00-11-6B- | 53-94-E8  | 1       | *          | Information    |
| ID:         |         | PMWBR-6001  |                                      | 00-11-6B- | 2A-30-C6  | 7       | <b>•</b> • | Pin Code       |
|             |         |             | III                                  |           |           |         | •          | 54776081 Renew |
|             |         |             | <ul> <li>WPS Profile List</li> </ul> | -         |           |         |            | Config Mode    |
| WBR-6600    |         |             |                                      |           |           | 7       |            | Registrar 💌    |
|             |         |             | 500                                  |           |           |         |            | Detail         |
|             |         |             | III                                  |           |           |         | •          | Connect        |
| <u>P</u> IN | WPS A   | ssociate IE |                                      | Progr     | ess >> 0% |         |            | Rotate         |
| PBC         | WPS P   | robe IE     |                                      |           |           |         |            | Disconnect     |
|             |         |             |                                      |           |           |         |            | Export Profile |

## WDS (Wireless Distribution System)

WDS operation as defined by the IEEE802.11 standard has been made available. Using WDS it is possible to wirelessly connect Access Points, and in doing so extend a wired infrastructure to locations where cabling is not possible or inefficient to implement.

For maximum compatibility, it is recommended that WDS be set up using only the same models, in this case, WBR-6022. Also note that the standard only supports WEP encryption.

Click **Enable** to activate the WDS function.

Then type in the MAC addresses of other Access Points in the **Remote AP MAC** fields. Or you can copy the ones from **Scanned AP's MAC** list.

Click **Save** to save the settings and **Undo** to cancel.

Note: WDS supports WEP Wireless Encryption mode.

| U WDS S                  | UWDS Setting [Help]                              |     |                  |                   |  |  |  |
|--------------------------|--------------------------------------------------|-----|------------------|-------------------|--|--|--|
| Item                     |                                                  |     | Setting          |                   |  |  |  |
| Wireles                  | s Bridging                                       | ) e | Enable O Disable |                   |  |  |  |
| Remote                   | AP MAC 1                                         |     |                  |                   |  |  |  |
| Pomoto                   |                                                  |     |                  |                   |  |  |  |
| Remote                   |                                                  |     |                  |                   |  |  |  |
| Remote                   | AP MAC 3                                         |     |                  |                   |  |  |  |
| Remote                   | AP MAC 4                                         |     |                  |                   |  |  |  |
| ► Encryption type None ▼ |                                                  |     |                  |                   |  |  |  |
| Sca                      | Scaned AP's MAC select one Copy to Remote AP MAC |     |                  |                   |  |  |  |
| U Wirele                 | ess AP List                                      |     |                  |                   |  |  |  |
| ID                       | SSID                                             |     | Channel          | MAC Address       |  |  |  |
| 1                        | MeetingRoom                                      |     | 7                | 00:11:6B:B0:87:9C |  |  |  |
| 2                        | WAP-0003                                         |     | 6                | 00:11:6B:60:6A:C5 |  |  |  |
| 3                        | ZyXEL                                            |     | 6                | 00:13:49:3D:DA:2D |  |  |  |
| 4                        | QC-6000                                          |     | 11               | 00:11:6B:17:48:F6 |  |  |  |
| 5                        | WBR-6001TSD                                      |     | 11               | 00:11:6B:29:30:84 |  |  |  |
| 6                        | 8FB1                                             |     | 6                | 00:09:7C:F1:F3:1B |  |  |  |
| 7                        | MyPlace                                          |     | 2                | 00:18:84:A4:DB:06 |  |  |  |
| 8                        | TSD10                                            |     | 11               | 00:11:6B:39:A9:73 |  |  |  |
| 9                        | WAP-6010                                         |     | 11               | 00:05:9E:8D:85:C8 |  |  |  |
| 10                       | MyPlace                                          |     | 2                | 00:18:84:A4:DB:06 |  |  |  |
| Save Undo Scan AP Back   |                                                  |     |                  |                   |  |  |  |

## **Change Password**

This page allows you to change the WBR-6022 Web Configuration password. Please type in the old password (factory default password is **password**) and then type in the new password.

| Item         | Setting |  |
|--------------|---------|--|
| Old Password |         |  |
| New Password |         |  |
| Reconfirm    |         |  |

If you change the password, make sure you use the new password next time you log into the web configuration.

Click **Save** to save the settings and **Undo** to cancel.

# **Forwarding Rules**

This page allows you to configure the port forwarding management of the WBR-6022. Use the menu on the left to access the setting pages.

|                                                                               |                                                                                                    |                                                                                                    |                                                                               |                                                                                                |                                                                                                    | English 🔻                    |
|-------------------------------------------------------------------------------|----------------------------------------------------------------------------------------------------|----------------------------------------------------------------------------------------------------|-------------------------------------------------------------------------------|------------------------------------------------------------------------------------------------|----------------------------------------------------------------------------------------------------|------------------------------|
| ADMINISTRATOR's                                                               | MAIN MENU                                                                                                    | -1 Stat                                                                                                    | tus                                                                           | Wizard                                                                                         | Advanced                                                                                                    | ► Logout                     |
| BASIC SETTI                                                                   | ING 🤣 FORWAR                                                                                                    | DING RULES                                                                                                    | <ul><li>⊘ SEC</li></ul>                                                       | CURITY SETTING                                                                                 | ADVANCED SETTING                                                                                                    | TOOLBOX                      |
| <ul> <li>Virtual Server</li> <li>Special AP</li> <li>Miscellaneous</li> </ul> | <ul> <li>Forwardi</li> <li>Virtua         <ul> <li>Allo</li> <li>Specia</li> <li>Thi</li> </ul> </li> <li>Misce         <ul> <li>IP , con</li> <li>COF</li> <li>det</li> </ul> </li> </ul> | ng Rules<br>I Server<br>ows others to a<br>al Application<br>is configuration<br>llaneous<br>Address of DM<br>mmunication. I<br>vnP Setting: If y<br>vices/software | access WV<br>n allows se<br>IZ Host: All<br>Note that, t<br>vou enable<br>is. | VW, FTP, and oth<br>ome applications<br>ows a computer<br>his feature shou<br>UPnP function, t | er services on your LAN.<br>s to connect, and work with the<br>to be exposed to unrestricted<br>Id be used only when needed<br>he router will work with UPnP | e NAT router.<br>2-way<br>I. |
|                                                                               |                                                                                                    |                                                                                                    |                                                                               |                                                                                                |                                                                                                    |                              |

The port forwarding feature is required because the Wireless Router's NAT (Network Address Translation) will block incoming traffic from the Internet to the LAN if the specific port mapping is not set up in the NAT table.

This is to provide a level of protection to computers on your LAN, however as a result creates connectivity problems when you want to make LAN resources available on the Internet. These include FTP servers, network game servers or other server applications.

There are three ways to work around the NAT and enable LAN resources on the Internet. Port Forwarding (Virtual Server), Port Triggering (Special AP page) and DMZ Host (Miscellaneous page).

## **Virtual Server**

| Virtual Server [Help]                       |           |             |              |          |        |              |
|---------------------------------------------|-----------|-------------|--------------|----------|--------|--------------|
| Well known services - select one Copy to ID |           |             |              |          |        |              |
| ID                                          | Server IP | Public Port | Private Port | Protocol | Enable | Use Rule#    |
| 1                                           |           |             |              | Both 👻   |        | (0) Always 👻 |
| 2                                           |           |             |              | Both 🔻   |        | (0) Always 🔻 |
| 3                                           |           |             |              | Both 👻   |        | (0) Always 🔻 |
| 4                                           |           |             |              | Both 👻   |        | (0) Always 🔻 |
| 5                                           |           |             |              | Both 🔻   |        | (0) Always 🔻 |
| 6                                           |           |             |              | Both 👻   |        | (0) Always 🔻 |
| 7                                           |           |             |              | Both 🔻   |        | (0) Always 🔻 |
| 8                                           |           |             |              | Both 🔻   |        | (0) Always 🔻 |
| 9                                           |           |             |              | Both 🔻   |        | (0) Always 🔻 |
| 10                                          |           |             |              | Both 🔻   |        | (0) Always 🔻 |
| 11                                          |           |             |              | Both 🔻   |        | (0) Always 🔻 |
| 12                                          |           |             |              | Both 🔻   |        | (0) Always 🔻 |
| 13                                          |           |             |              | Both 🔻   |        | (0) Always 🔻 |
| 14                                          |           |             |              | Both 🔻   |        | (0) Always 🔻 |
| 15                                          |           |             |              | Both -   |        | (0) Always 🔻 |
| 16                                          |           |             |              | Both 🔻   |        | (0) Always 🔻 |
| 17                                          |           |             |              | Both 👻   |        | (0) Always 🔻 |
| 18                                          |           |             |              | Both 🔻   |        | (0) Always 🔻 |
| 19                                          |           |             |              | Both 🔻   |        | (0) Always 🔻 |
| 20                                          |           |             |              | Both 👻   |        | (0) Always 🔻 |
|                                             |           | Sav         | Undo         |          |        |              |

A virtual server is defined as a Service Port, and all requests to this port will be redirected to the computer specified by the Server IP. Virtual Server can work with Scheduling Rules, and give user more flexibility on Access control. For Detail, please refer to Scheduling Rule (Advanced Setting > Schedule).

For example, if you have an FTP server (port 21) at 192.168.0.1, a Web server (port 80) at 192.168.0.2, and a VPN server at 192.168.0.6, then you need to specify the following virtual server mapping table:

You can specify different ports to be used for Public and Private source and destinations.

| Public Port | Private Port | Server IP   | Enable |
|-------------|--------------|-------------|--------|
| 20          | 21           | 192.168.0.2 | V      |
| 80          | 80           | 192.168.0.3 | V      |
| 1721        | 1723         | 192.168.0.6 | V      |

# Special AP

| Speci | al Applications  |                                | [Help] |
|-------|------------------|--------------------------------|--------|
|       | Popular applicat | ions Select one 💌 Copy to ID 💌 |        |
| ID    | Trigger          | Incoming Ports                 | Enable |
| 1     |                  |                                |        |
| 2     |                  |                                |        |
| 3     |                  |                                |        |
| 4     |                  |                                |        |
| 5     |                  |                                |        |
| 6     |                  |                                |        |
| 7     |                  |                                |        |
| 8     |                  |                                |        |
|       |                  | Save Undo                      |        |

Some applications require multiple connections, like Internet games, Video conferencing, Internet telephony, etc. Because of the firewall function, these applications cannot work with the WBR-6022. The **Special Applications** feature allows some of these applications to work with this product. If this fails to make an application work, try setting that computer as the **DMZ host** instead. Please refer to Forwarding Rules > Miscellaneous section.

- 1. **Trigger:** The outbound port number that will be triggered by the application.
- 2. **Incoming Ports:** When the trigger packet is detected, the inbound packets sent to the specified port numbers and are allowed to pass through the firewall.

The WBR-6022 also comes with predefined settings for some popular applications. To use the predefined settings, select your application from the list, select an unused ID and then click **Copy** to add the predefined setting to your list.

Note: At any given time, only one PC can use each Special Application tunnel.

## **Miscellaneous Items**

| Miscellaneous Items     [Help |           |          |  |  |
|-------------------------------|-----------|----------|--|--|
| Item                          | Setting   | Enable   |  |  |
| IP Address of DMZ Host        |           |          |  |  |
| UPnP setting                  |           | <b>V</b> |  |  |
| ► IGMP setting                |           |          |  |  |
|                               | Save Undo |          |  |  |

### IP Address of DMZ Host

Here you can set the DMZ (Demilitarized Zone) Host. It is a computer that does not have the WBR-6022's built-in firewall applied. It allows the computer to be exposed to unrestricted communication to the Internet.

This setting is most commonly used for Internet gaming, Video conferencing, Internet telephony and other special applications.

To enable DMZ, enter the IP address of the PC and tick on Enable.

## UPnP Setting

The WBR-6022 supports Universal Plug and Play. However this depends on your operating system.

### **IGMP** setting

IGMP is a protocol used for multicasting applications where the content data is transmitted from one source to a number of recipients. This function must be enabled if any applications in your LAN are in a multicast group.

# **Security Settings**

This section allows you to configure the security management of the unit. Click on the menu on the left to access the respective setting page.

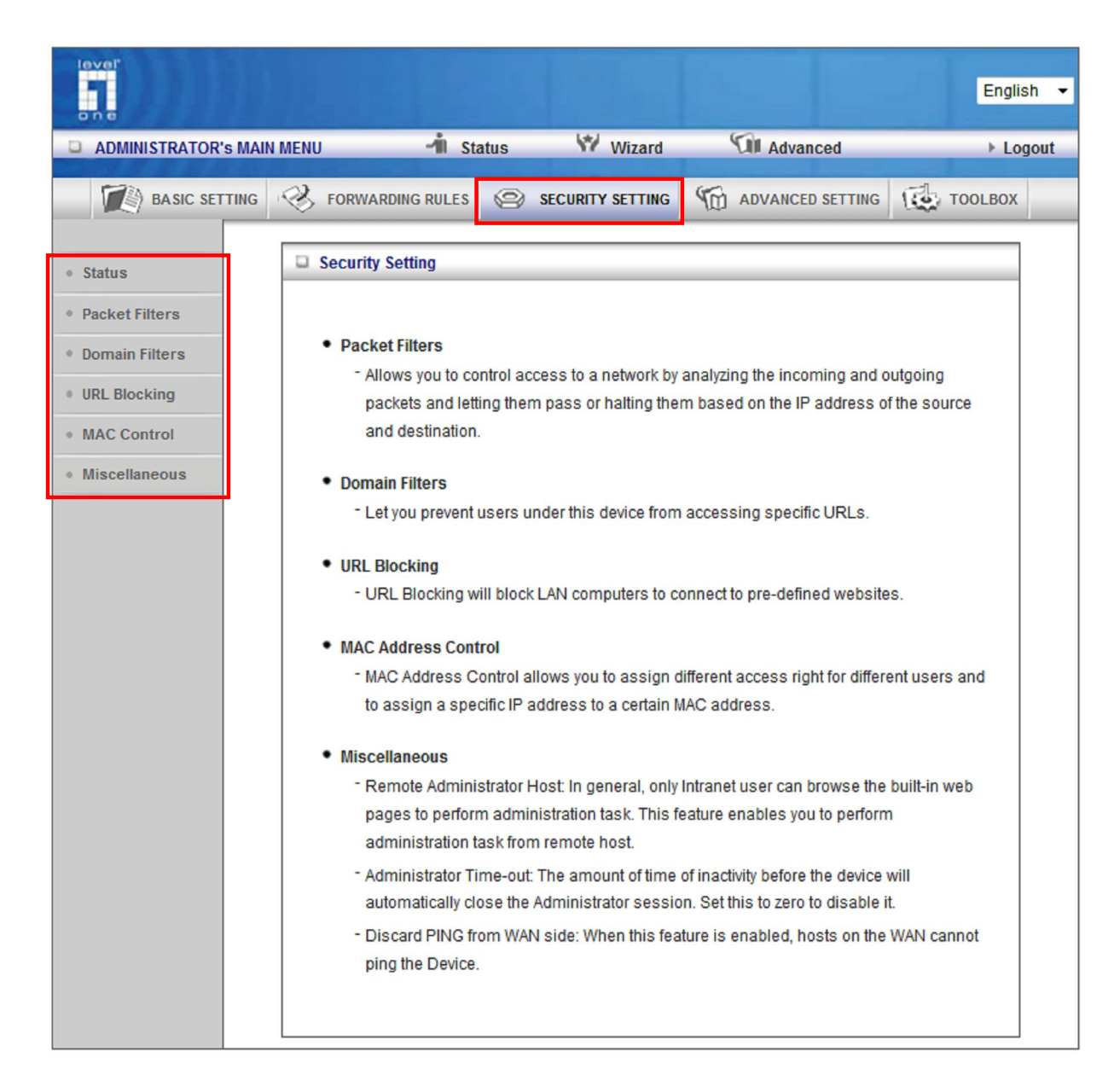

# **Packet Filter**

Packet Filters allows you to control what packets are allowed to pass through the WBR-6022. The Outbound Filter applies to all outbound packets and the Inbound Filter only applies to packets that are destined to Virtual Servers or the DMZ Host only.

| Οι  | Outbound Packet Filter     [Help]                                                                                                    |         |                      |        |              |  |
|-----|----------------------------------------------------------------------------------------------------|---------|----------------------|--------|--------------|--|
|     | Item Settin                                                                                                    |         |                      |        |              |  |
| Out | bound Filter                                                                                                    |         | Enable               |        |              |  |
|     | <ul> <li>Allow all to pass except those match the following rules.</li> <li>Deny all to pass except those match the following rules.</li> </ul> |         |                      |        |              |  |
| ID  | Source IP                                                                                                    | De      | stination IP : Ports | Enable | Use rule#    |  |
| 1   |                                                                                                    |         | :                    |        | (0) Always 🔻 |  |
| 2   |                                                                                                    |         | :                    |        | (0) Always 🔻 |  |
| 3   |                                                                                                    |         | :                    |        | (0) Always 🔻 |  |
| 4   |                                                                                                    |         | :                    |        | (0) Always 🔻 |  |
| 5   |                                                                                                    |         | :                    |        | (0) Always 🔻 |  |
| 6   |                                                                                                    |         | :                    |        | (0) Always 🔻 |  |
| 7   |                                                                                                    |         | :                    |        | (0) Always 🔻 |  |
| 8   |                                                                                                    |         | :                    |        | (0) Always 🔻 |  |
|     | Save                                                                                                    | Inbound | Filter MAC Level     |        |              |  |

To enable the Outbound Filter, tick the **Enable** tick box.

There are two types of filtering policies:

- 1. Allow all to pass except those match the specified rules
- 2. Deny all to pass except those match the specified rules

You can specify 8 rules for each direction: inbound or outbound. For each rule, you can define the following:

- Source IP address
- Source port
- Destination IP address
- Destination port
- Protocol: TCP or UDP or both.
- Use Schedule Rule#

For source or destination IP address, you can define a single IP address (192.168.0.1) or a range of IP addresses (192.168.0.100 – 192.168.0.200). An empty implies all IP addresses.

For source or destination port, you can define a single port (80) or a range of ports (1000-1999). You also need to add prefix "T" or "U" to specify TCP or UDP protocol, for example T80, U53, U20002999. No prefix indicates both TCP and UDP are defined. An empty implies all port addresses.

Packet Filter can also work with Scheduling Rules and give users more flexibility on Access control. For more detail, please refer to Scheduling Rule (Advanced Setting > Scheduling).

Each rule can be enabled or disabled individually.

#### Inbound Filter:

To access the Inbound Packet Filter page, click on **Inbound Filter** on the bottom of the page. All settings on this page are similar to Outbound Filters.

|      | Inbound Packet Filter     [Help]                                                                                                    |          |                       |        |              |  |
|------|----------------------------------------------------------------------------------------------------|----------|-----------------------|--------|--------------|--|
|      | Item                                                                                                    | S        | etting                |        |              |  |
| ▶ In | Inbound Filter     Enable                                                                                                    |          |                       |        |              |  |
|      | <ul> <li>Allow all to pass except those match the following rules.</li> <li>Deny all to pass except those match the following rules.</li> </ul> |          |                       |        |              |  |
| ID   | Source IP                                                                                                    | De       | estination IP : Ports | Enable | Use rule#    |  |
| 1    |                                                                                                    |          | ::                    |        | (0) Always 🔻 |  |
| 2    |                                                                                                    |          | ::                    |        | (0) Always 🔻 |  |
| 3    |                                                                                                    |          | :                     |        | (0) Always 🔻 |  |
| 4    |                                                                                                    |          | :                     |        | (0) Always 🔻 |  |
| 5    |                                                                                                    |          | :                     |        | (0) Always 🔻 |  |
| 6    |                                                                                                    |          | :                     |        | (0) Always 🔻 |  |
| 7    |                                                                                                    |          | :                     |        | (0) Always 🔻 |  |
| 8    |                                                                                                    |          | ::                    |        | (0) Always 🔻 |  |
|      | Save Undo                                                                                                    | Outbound | I Filter MAC Level    |        |              |  |

# **Domain Filter**

The Domain Filter enables you to prevent users from accessing specific domain addresses (web sites).

|                 | Domain Filter [Help]      |            |       |    |     |              |        |
|-----------------|---------------------------|------------|-------|----|-----|--------------|--------|
| Item            |                           |            |       |    |     | Setting      |        |
| ▶ Domain Filter |                           | <b>V</b> E | nable |    |     |              |        |
| > Log           | g DNS Query               | <b>V</b> E | nable |    |     |              |        |
| Priv            | vilege IP Addresses Range | From       | 101   | То | 105 |              |        |
| ID              | Domain Suffix             |            |       |    |     | Action       | Enable |
| 1               | www.msn.com               |            | ]     |    |     | 🔽 Drop 🗹 Log |        |
| 2               | www.sina.com              |            | ]     |    |     | 🗖 Drop 🗹 Log |        |
| 3               | www.google.com            |            | ]     |    |     | 🔽 Drop 🔲 Log |        |
| 4               |                           |            | ]     |    |     | Drop Log     |        |
| 5               |                           |            | ]     |    |     | Drop Log     |        |

To enable Domain Filter, make sure to tick the **Enable** tick box.

- Log DNS Query: Check if you want to log the action when someone accesses the specific URLs.
- **Privilege HOST / Netmask:** Setting a group of computers that have privilege to access the internet without any restrictions.
- **Domain Suffix**: A suffix of URL to be restricted; For example, ".com", "xxx.com".
- Action: When someone is accessing the URL that meets the domain suffix, what kind of action you want the WBR-6022 to take. Tick on **Drop** to block the access and/or tick on **Log** to log this access.

In this example:

- 1. URL include "www.msn.com" will be blocked, and the action will be record in log-file.
- 2. URL include "www.sina.com" will not be blocked, but the action will be record in log-file.
- 3. URL include "www.google.com" will be blocked, but the action will not be record in log-file.
- 4. IP address X.X.X.1~ X.X.X.20 can access network without restriction.

## **URL Blocking**

URL Blocking will block LAN computers from connecting to a pre-defined Web Site. The major difference between Domain Filter and URL Blocking is that Domain Filter requires the user to input suffixes (eg: xxx.com, ttt.net) while URL Blocking only requires user to input a keyword.

In other words, Domain filter can block specific website, while URL Blocking can block hundreds of websites by simply a keyword.

| URL B        | URL Blocking [Help] |          |         |          |  |
|--------------|---------------------|----------|---------|----------|--|
| Item         |                     |          | Setting |          |  |
| URL Blocking |                     | 🗵 Enable |         |          |  |
| ID           |                     | URL      |         | Enable   |  |
| 1            | msn                 |          |         | <b>V</b> |  |
| 2            | cnn                 |          |         | <b>V</b> |  |
| 3            | cnn                 |          |         | <b>V</b> |  |
| 4            | espn                |          |         |          |  |
| 5            |                     |          |         |          |  |
| 6            |                     |          |         |          |  |
| 7            |                     |          |         |          |  |

To enable URL Blocking, make sure to tick **Enable**.

To set an URL Blocking rule, you will require:

- URL: If any part of the Website's URL matches the predefined word, the connection will be blocked.
- **Enable**: Tick to enable the rule.

In this example:

- 1. URL include "msn" will be blocked, and the action will be record in log-file.
- 2. URL include "sina" will be blocked, but the action will be record in log-file
- 3. URL include "cnnsi" will not be blocked, but the action will be record in log-file.
- 4. URL include "espn" will be blocked, but the action will be record in log-file

## **MAC Address Control**

The Domain Filter enables you to prevent users from accessing specific domain addresses (web sites).

|          | MAC Address Control     [Help]                                                                                                    |                      |                       |          |          |  |  |
|----------|----------------------------------------------------------------------------------------------------|----------------------|-----------------------|----------|----------|--|--|
|          | Item Setting                                                                                                    |                      |                       |          |          |  |  |
| ► M      | AC Address Control                                                                                                    | 🗹 Enable             |                       |          |          |  |  |
| <b>V</b> | Connection control Wireless and wired clients with C checked can connect to this device; and allow unspecified MAC addresses to connect.                                                             |                      |                       |          |          |  |  |
| <b>V</b> | Association control Wireless clients with A checked can associate to the wireless LAN; and deny vispecified MAC addresses to associate.<br>Note: Association control has no effect on wired clients. |                      |                       |          |          |  |  |
|          | DHC                                                                                                    | P clients select one | ▼ Copy to ID - ▼      |          |          |  |  |
| ID       | MAC                                                                                                    | Address              | ldress IP Address C A |          |          |  |  |
| 1        | 00:50:B                                                                                                    | 6:05:B2:B1           | 192.168.0.2           |          | <b>V</b> |  |  |
| 2        | 00:12:F0                                                                                                    | 0:13:B0:50           | 192.168.0.3           | <b>V</b> | <b>V</b> |  |  |
| 3        | 3 00:0E:35:96:2E:32 192.168.0.5                                                                                                    |                      |                       |          |          |  |  |
| 4        |                                                                                                    |                      |                       |          |          |  |  |
| 5        | 5                                                                                                    |                      |                       |          |          |  |  |
|          | <pre>&lt;&lt; Previous Next &gt;&gt; Save Undo</pre>                                                                                                    |                      |                       |          |          |  |  |

To enable MAC Address Control, make sure to tick on **Enable**.

There are two types of controls available:

- **Connection Control:** To control which wired and wireless clients can connect to this device. If a client is denied access, it means the client cannot access the Internet either. Choose "allow" or "deny" to allow or deny the clients whose MAC addresses are not in the list.
- Association Control: To control which wireless client can be associated with this WBR-6022. If a client is denied, then it means the client cannot send or receive any data via this WBR-6022. Choose "allow" or "deny" to allow or deny the clients with MAC addresses that are not in the list to associate to the wireless network.

| MAC Address | MAC address indicates a specific client.                                                                                               |
|-------------|----------------------------------------------------------------------------------------------------|
| IP Address  | Expected IP address of the corresponding client. Keep it empty if you don't care its IP address.                                       |
| С           | When <b>"Connection control</b> " is checked, check <b>"C</b> " will allow the corresponding client to connect to this device.         |
| Α           | When <b>"Association control</b> " is checked, check <b>"A</b> " will allow the corresponding client to associate to the wireless LAN. |

In this page, we provide the following Combo box and button to help you to input the MAC address.

| DHCP clients select one | <ul> <li>Copy to</li> </ul> | ID |  |
|-------------------------|-----------------------------|----|--|
|-------------------------|-----------------------------|----|--|

You can select a specific client in the DHCP clients Combo box, and then click on the "Copy to" button to copy the MAC address of the client you select to the ID selected in the "ID" Combo box.

### Previous and Next Page

To make this setup page simple and clear, we have divided the "Control Table" into several pages. You can use these buttons to navigate to different pages.

#### Example:

In this scenario, there are three clients listed in the Table. Clients 1 and 2 are wireless, and client 3 is wired.

- 1. The MAC Address Control" function is enabled.
- 2. **Connection Control** is enabled and all the wired and wireless clients not listed in the Control table are "Allowed" to connect to this device.
- 3. **Association control** is enabled, and all of the wireless clients not listed in the Control table are "Denied" to associate to the wireless LAN.
- 4. Clients 1 and 3 have fixed IP address either from the DHCP server of this device or manually assigned:

ID 1 - "00-50-B6-05-B2-B1" --> 192.168.0.2 ID 3 - "00-0E-35-96-2E-32" --> 192.168.0.5

Client 2 will obtain its IP address from the IP Address pool specified in the "DHCP Server" page or can use a manually assigned static IP address.

For example, Client 3 tries to use an IP address different from the address listed in the Control Table (192.168.0.5), it will be denied to connect to the WBR-6022.

- 5. Clients 2 and 3 and other wired clients with a MAC address unspecified in the Control table are all allowed to connect to this device. But client 1 is denied to connect to this device.
- 6. Clients 1 and 2 are allowed to associate to the wireless LAN, but a wireless client with a MAC address not specified in the Control table is denied to associate to the wireless LAN. Client 3 is a wired client and so is not affected by Association control.

## **Miscellaneous Items**

This page allows you to change various miscellaneous security settings.

| Miscellaneous Items                         |                            |  |  |  |
|---------------------------------------------|----------------------------|--|--|--|
| Item Setting                                |                            |  |  |  |
| Administrator Time-out                      | 300 seconds (0 to disable) |  |  |  |
| Remote Administrator Host : Port     : 8080 |                            |  |  |  |
| Discard PING from WAN side                  |                            |  |  |  |
| DoS Attack Detection                        |                            |  |  |  |
| Save Undo                                   |                            |  |  |  |

Administrator Timeout: The amount of time with no activity before the user will be logged out of the web configuration pages. Set to zero to disable this feature.

**Remote Administrator Host/Port:** By default, only LAN user can browse the built-in web configuration pages to perform administration task. This feature enables you to perform administration task from the Internet. If this feature is enabled, only the specified IP address can perform remote administration. If the specified IP address is blank, any host can connect to this product to perform administration task.

For better security, you can specify just one IP address or use subnet mask bits "/nn" notation to specify a group of trusted IP addresses. For example, "10.1.2.0/24".

**NOTE**: When Remote Administration is enabled, the web server port will be shifted to 80. You can change web server port to other port.

Discard PING from WAN side: When enabled, any host on the WAN cannot ping this MobilSpot<sup>™</sup>.

### **DoS Attack Detection:**

When this feature is enabled, the router will detect and log the DoS attack comes from the Internet. Currently, the router can detect the following DoS attack: SYN Attack, WinNuke, Port Scan, Ping of Death, Land Attack etc.

# **Advanced Settings**

These pages allow you to configure the more advanced settings on the unit.

|                                 |                                                             |                                                                                                    |                                                                   | English 🔻                    |  |  |  |
|---------------------------------|-------------------------------------------------------------|----------------------------------------------------------------------------------------------------|-------------------------------------------------------------------|------------------------------|--|--|--|
| ADMINISTRATOR'S MAIN            | IMENU 📶 Sta                                                 | atus 💔 Wizard                                                                                                    | M Advanced                                                        | ▶ Logout                     |  |  |  |
| BASIC SETTING                   | S FORWARDING RULES                                          | SECURITY SETTING                                                                                                    | M ADVANCED SETTING                                                | TOOLBOX                      |  |  |  |
| Status                          | Advanced Setting                                            |                                                                                                    |                                                                   |                              |  |  |  |
| System Log                      |                                                             |                                                                                                    |                                                                   |                              |  |  |  |
| <ul> <li>Dynamic DNS</li> </ul> | System Log     Send system log                              | n to a dedicated host or ema                                                                                                    | il to specific receipts                                           |                              |  |  |  |
| QoS Rule                        | Cond System log                                             |                                                                                                    | in to opecific receipto.                                          |                              |  |  |  |
| • SNMP                          | <ul> <li>Dynamic DNS</li> <li>To host your ser</li> </ul>   | ver on a changing IP addres                                                                                                    | s, you have to use dynamic d                                      | lomain name                  |  |  |  |
| Routing                         | service (DDNS).                                             |                                                                                                    |                                                                   |                              |  |  |  |
| System Time                     | QoS Rule                                                    |                                                                                                    |                                                                   |                              |  |  |  |
| Schedule Rule                   | <ul> <li>Quality of Service<br/>guarantee a cert</li> </ul> | <ul> <li>Quality of Service can provide different priority to different users or data flows, or<br/>guarantee a certain level of performance.</li> </ul> |                                                                   |                              |  |  |  |
|                                 | • SNMP                                                      |                                                                                                    |                                                                   |                              |  |  |  |
|                                 | - Gives a user the<br>setting terminal                      | capability to remotely mana<br>values and monitoring netwo                                                                                               | ge a computer network by po<br>ork events.                        | lling and                    |  |  |  |
|                                 | Routing                                                     |                                                                                                    |                                                                   |                              |  |  |  |
|                                 | If you have more<br>allow packets to                        | than one routers and subne<br>find proper routing path and                                                                                               | ets, you may want to enable ro<br>I allow different subnets to co | outing table to<br>mmunicate |  |  |  |
|                                 | with each other.                                            |                                                                                                    |                                                                   |                              |  |  |  |
|                                 | System Time                                                 |                                                                                                    |                                                                   |                              |  |  |  |
|                                 | - Allow you to set                                          | device time manually or cons                                                                                                    | sult network time from NTP s                                      | erver.                       |  |  |  |
|                                 | Schedule Rule     Apply schedule i                          | rules to Packet Filters and Vi                                                                                                    | rtual Server.                                                     |                              |  |  |  |
|                                 |                                                             |                                                                                                    |                                                                   |                              |  |  |  |

# System Log

The WBR-6022 supports both Syslog (using UDP packets) and E-Mail alert.

| System Log [Help]                   |         |        |  |  |
|-------------------------------------|---------|--------|--|--|
| Item                                | Setting | Enable |  |  |
| IP Address for Syslog               |         |        |  |  |
| Setting of Email alert              |         |        |  |  |
| SMTP Server IP/Port                 | :       |        |  |  |
| SMTP User name                      |         |        |  |  |
| <ul> <li>SMTP Password</li> </ul>   |         |        |  |  |
| <ul> <li>E-mail address</li> </ul>  |         |        |  |  |
| E-mail Subject                      |         |        |  |  |
| Save Undo<br>View Log Email Log Now |         |        |  |  |

For Syslog, you will need to enter the IP address of the host computer that will be receiving the syslog messages and tick on **Enable**.

For E-Mail alert, you will need to define the following:

- E-Mail Alert: Tick Enable to enable this feature.
- **SMTP Server IP and Port:** Enter the IP address and port of the SMTP server, separated by ":" (no quotes). If you do not specify the port number, the default value of 25 will be used.
- SMTP User Name / Password: Username and Password if your SMTP server requires log in.
- **E-mail address:** Enter the e-mail addresses of the recipients for the email logs. To assign more than one recipient, use ";" or "," (no quotes) to separate the e-mail addresses.
- E-Mail Subject: Enter the subject for the e-mail (optional)

# **Dynamic DNS**

Dynamic DNS is a feature that allows users to set up a static domain name even when they have a dynamic internet IP address. So even if your IP address changes every time you connect to your ISP, the IP address can be mapped to a host name so that anyone who wants to connect to the WBR-6022, or any services behind the router from the internet can just use the Dynamic DNS hostname instead of the IP address which might change.

| Dynamic DNS       | [Help]                |
|-------------------|-----------------------|
| Item              | Setting               |
| > DDNS            | Oisable  Enable       |
| Provider          | DynDNS.org(Dynamic) - |
| Host Name         |                       |
| Username / E-mail |                       |
| Password / Key    |                       |
|                   | Save Undo             |

Before you enable **Dynamic DNS**, you need to register an account on one of the supported Dynamic DNS providers in the list. After successfully registering the account, the Dynamic DNS provider would provide you with the following details:

- Host Name
- Username/Email
- Password

To enable Dynamic DNS click the check box next to Enable in the DDNS field and choose the respective Dynamic DNS provider. Enter the required details and then click **Save** to save the settings or **Undo** to cancel.

# QoS Rule

Here you can set the parameters for QoS (Quality of Service). This function allows you to specify which types of data packets are given priority. For example you can increase the priority of Voice Over IP or gaming packets so that they are handled first by WBR-6022.

| Qo S  | QoS Rule          |                   |                    |        |              |  |  |
|-------|-------------------|-------------------|--------------------|--------|--------------|--|--|
| Item  |                   |                   | Setting            |        |              |  |  |
| QoS C | Control           | Enable            |                    |        |              |  |  |
| Bandy | width of Upstream | kbp               | s (Kilobits per se | cond)  |              |  |  |
| ID    | Local IP : Ports  | Remote IP : Ports | QoS Priority       | Enable | Use Rule#    |  |  |
| 1     |                   |                   | High -             |        | (0) Always 🔻 |  |  |
| 2     |                   |                   | High 🔻             |        | (0) Always 🔻 |  |  |
| 3     |                   |                   | High 🔻             |        | (0) Always 🔻 |  |  |
| 4     |                   |                   | High 🔻             |        | (0) Always 🔻 |  |  |
| 5     |                   |                   | High -             |        | (0) Always 🔻 |  |  |
| 6     |                   |                   | High -             |        | (0) Always 🔻 |  |  |
| 7     |                   |                   | High 🔻             |        | (0) Always 🔻 |  |  |
| 8     |                   |                   | High -             |        | (0) Always 🔻 |  |  |
|       | Save Undo         |                   |                    |        |              |  |  |

To enable QoS Control, tick Enable.

Local IP: Please input Client IP, Example: 192.168.12.33. This is the computer that the rule applies.

**Remote IP:** Please input Global IP and port, Example: 168.96.2.3 and port 21. This is so that the QoS Rule only applies to packets from this Internet source.

**Priority:** Please set whether this particular rule should be given a High, Normal or Low priority.

Schedule Rule #: Specify which schedule this rule will follow. Eg: What times the rule applies.

# **SNMP Setting**

SNMP (Simple Network Management Protocol) is designed to give users the ability to remotely manage a computer or network device.

| SNMP Setting          | [Help]           |  |  |
|-----------------------|------------------|--|--|
| Item                  | Setting          |  |  |
| Enable SNMP           | 🔲 Local 🔲 Remote |  |  |
| Get Community         |                  |  |  |
| Set Community         |                  |  |  |
| ▶ IP 1                |                  |  |  |
| ▶ IP 2                |                  |  |  |
| ▶ IP 3                |                  |  |  |
| ▶ IP 4                |                  |  |  |
| SNMP Version          |                  |  |  |
| WAN Access IP Address |                  |  |  |
| Save Undo             |                  |  |  |

To enable SNMP, please set the following:

- Enable SNMP: You must check either Local or Remote or both to enable SNMP function. If Local is checked, this unit will respond to requests from LAN. If Remote is checked, the unit will respond to requests from WAN.
- **Get Community:** Set the community of GetRequest. This will act as a password.
- Set Community: Set the community of SetRequest. This will act as a password.
- IP 1, IP 2, IP 3, IP 4: Enter the IP addresses of the managed PCs. The unit will send SNMP Trap messages only to the IP addresses listed.
- **SNMP Version:** Please select the SNMP Version of your SNMP Management software.

Click on **Save** to save the settings or **Undo** to cancel.

# Routing

When you have more than one WBR-6022, or router with different subnets on the network, you will need to enable this function to allow the different subnets to communicate with each other.

| Routing Table [Help] |                |                                                                                                    |  |     |        |
|----------------------|----------------|----------------------------------------------------------------------------------------------------|--|-----|--------|
|                      | Item           | Setting                                                                                                    |  |     |        |
| > D                  | ynamic Routing | O Disable      O RIPv1      O RIPv2     O RIPv1     O RIPv2     O     O |  |     |        |
| ► S                  | tatic Routing  | tic Routing Oisable C Enable                                                                                                    |  |     |        |
| ID                   | Destination    | Subnet Mask Gateway                                                                                                    |  | Нор | Enable |
| 1                    |                |                                                                                                    |  |     |        |
| 2                    |                |                                                                                                    |  |     |        |
| 3                    |                |                                                                                                    |  |     |        |
| 4                    |                |                                                                                                    |  |     |        |
| 5                    |                |                                                                                                    |  |     |        |
| 6                    |                |                                                                                                    |  |     |        |
| 7                    |                |                                                                                                    |  |     |        |
| 8                    |                |                                                                                                    |  |     |        |
| Save Undo            |                |                                                                                                    |  |     |        |

There are two types of routing supported by the WBR-6022.

• **Dynamic Routing:** This method uses Routing Information Protocol (RIP) to enable the devices to determine the best route for each packet based on the number of hops between the source and destination.

Tick the **Enable** box to enable Dynamic Routing. Use RIPv2 only if you have different subnets in your network. Otherwise, please select RIPv1 if you need this protocol.

• Static Routing: Allows computers that are connected to the WBR-6022 to communicate with computers on other LAN segments which are connected to the WBR-6022 using a different router. You can specify up to eight routing rules.

The details below are required to set the routing rules:

- IP Address
- Subnet Mask
- Gateway
- Hop, number of hops
- Tick **Enable** for each rule.

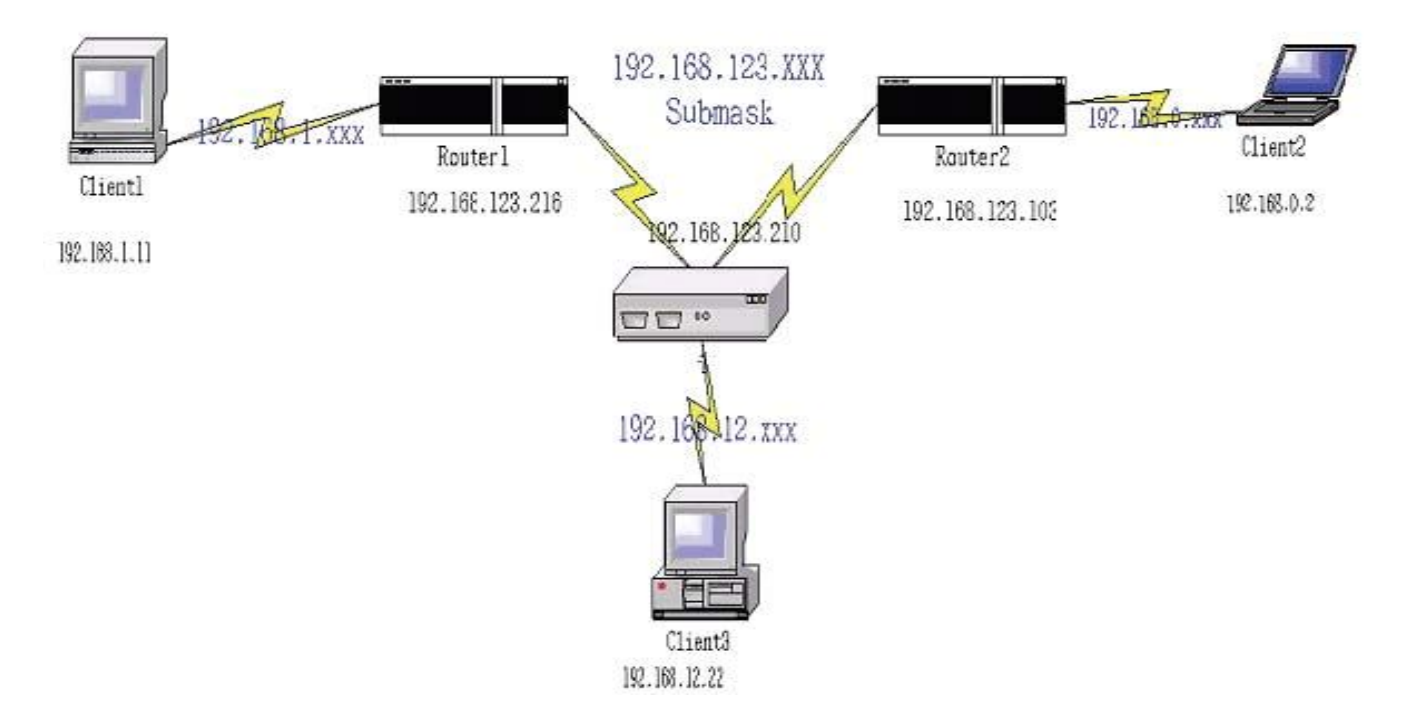

| Destination | Subnet Mask   | Gateway         | Нор | Enabled |
|-------------|---------------|-----------------|-----|---------|
| 192.168.1.0 | 255.255.255.0 | 192.168.123.216 | 1   | ~       |
| 192.168.0.0 | 255.255.255.0 | 192.168.123.103 | 1   | ~       |

So if, for example, Client3 wants to send an IP data packet to 192.168.0.2, it would use the above table to determine that it had to go via 192.168.123.103 (Router 2)

And if it sends Packets to 192.168.1.11 will go via 192.168.123.216 (Router 1) Each rule can be enabled or disabled individually.

After **routing table** setting is configured, click the **save** button.

# System Time

This page allows you to set the time settings of the WBR-6022.

| System Time [Help]                                                     |                                                     |  |  |  |
|------------------------------------------------------------------------|-----------------------------------------------------|--|--|--|
| Item                                                                   | Setting                                             |  |  |  |
| Time Zone                                                              | (GMT+08:00) Beijing, Chongqing, Hong Kong, Urumqi 🔹 |  |  |  |
| Auto-Synchronization                                                   | Enable Time Server (RFC-868): Auto                  |  |  |  |
| Save Undo                                                              |                                                     |  |  |  |
| Sync with Time Server Sync with my PC (Tuesday July 28, 2009 15:44:46) |                                                     |  |  |  |

Time Zone: Select the time zone for your location.

Auto-Synchronization: The router will automatically keep sync with a NTP Time Server.

Sync with Time Server: Force the router to sync with a Time Server.

Sync with my PC: The router will use the time set on your computer.

# Schedule Rule

| Item     |  | Setting   |         |  |
|----------|--|-----------|---------|--|
| Schedule |  | Enable    |         |  |
| Rule#    |  | Rule Name | Action  |  |
| 1        |  |           | New Add |  |
| 2        |  |           | New Add |  |
| 3        |  |           | New Add |  |
| 4        |  |           | New Add |  |
| 5        |  |           | New Add |  |
| 6        |  |           | New Add |  |
| 7        |  |           | New Add |  |
| 8        |  |           | New Add |  |
| 9        |  |           | New Add |  |
| 10       |  |           | New Add |  |

This feature allows you to define the time schedule of Virtual Server and Packet Filter rules.

To enable Scheduling, tick **Enable** and click **Save**.

Then create new rules by pressing the **New Add** button.

| Schedule Rule Setting [Help] |                  |                                                       |                  |  |
|------------------------------|------------------|-------------------------------------------------------|------------------|--|
|                              | Item             | Setting                                               |                  |  |
| ► N                          | ame of Rule 1    |                                                       |                  |  |
| ► Po                         | blicy            | Inactivate  except the selected days and hours below. |                  |  |
| ID Week Day                  |                  | Start Time (hh:mm)                                    | End Time (hh:mm) |  |
| 1                            | Sunday -         |                                                       |                  |  |
| 2                            | choose one 🔻     |                                                       |                  |  |
| 3                            | - choose one - 🔻 |                                                       |                  |  |
| 4                            | - choose one - 🔻 |                                                       |                  |  |
| 5                            | choose one 🔻     |                                                       |                  |  |
| 6                            | choose one 🔻     |                                                       |                  |  |
| 7                            | - choose one 🔻   |                                                       |                  |  |
| 8                            | choose one 🔻     |                                                       |                  |  |
| Save Undo Back               |                  |                                                       |                  |  |

Enter the Rule's Name and set the Start and End Times for each day. Then click **Save** to save the new rule.

Once defined, you can use it for Virtual Server and Packet Filters by entering the rule number in the "Schedule Rule#" fields.
## <u>Toolbox</u>

This section has some basic tools to maintain the WBR-6022's systems.

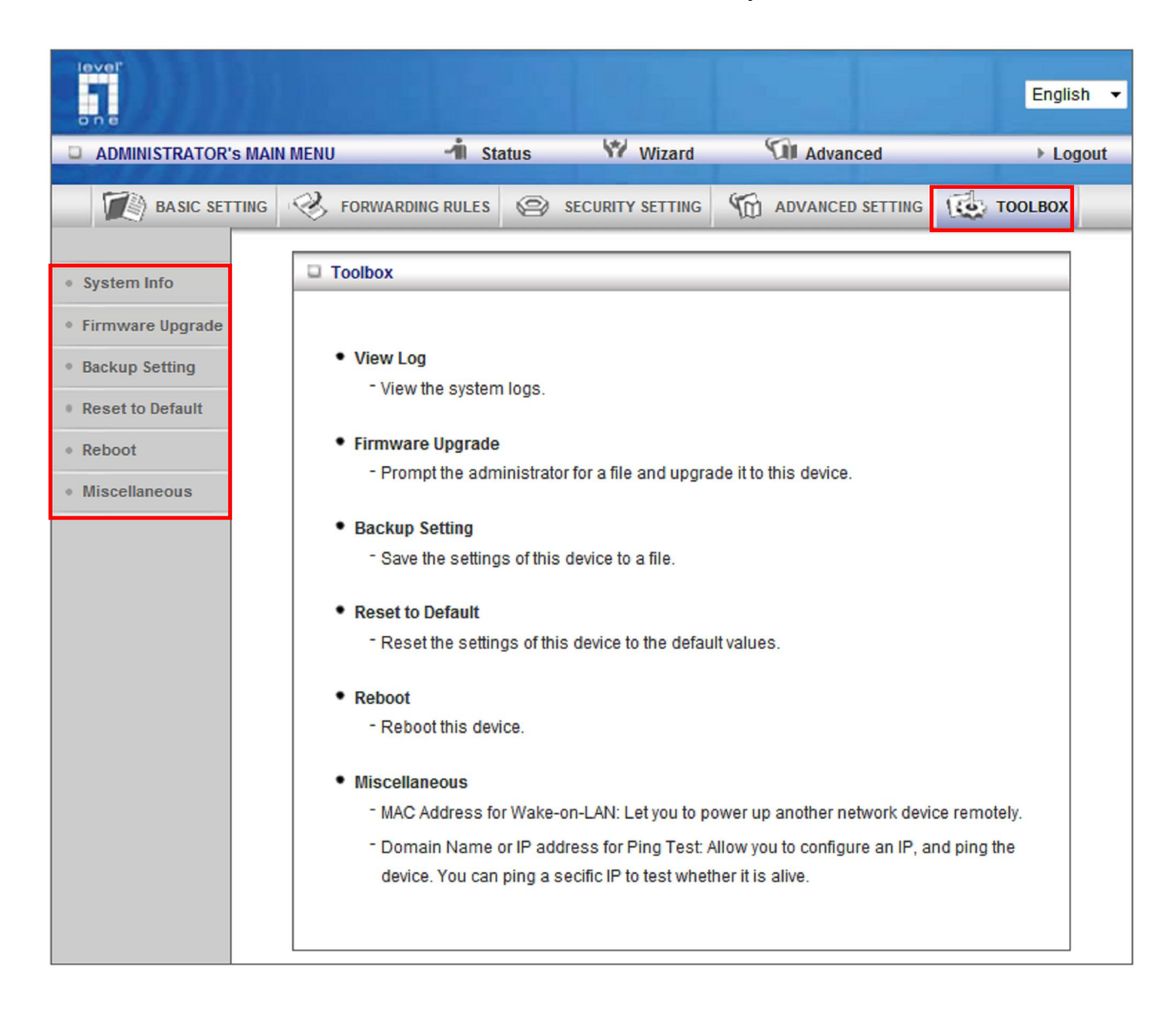

## System Info

View the Log of the router. It can also be exported to a text file.

| System Infomation             |                                                  |  |  |  |  |  |
|-------------------------------|--------------------------------------------------|--|--|--|--|--|
| Item                          | Setting                                          |  |  |  |  |  |
| WAN Type:                     | Dynamic IP Address                               |  |  |  |  |  |
| Display time                  | 2009/01/02 09:45:29                              |  |  |  |  |  |
| System Log                    |                                                  |  |  |  |  |  |
| Time                          | Log                                              |  |  |  |  |  |
| Jan 2 02:45:47                | commander: CMD_DHCP_renew: ip=0.0.0.0 nm=0.0.0.0 |  |  |  |  |  |
| Jan 2 02:45:48                | udhcpc[17816]: udhcpc (v0.9.9-pre) started       |  |  |  |  |  |
| Jan 2 03:11:25                | udhcpc[18090]: Sending discover                  |  |  |  |  |  |
| Jan 2 03:11:28                | udhcpc[18090]: Sending discover                  |  |  |  |  |  |
| Jan 2 03:11:31                | udhcpc[18090]: Sending discover                  |  |  |  |  |  |
| Jan 2 03:11:34                | udhcpc[18090]: No lease, failing.                |  |  |  |  |  |
| Jan 2 03:11:34                | udhcpc[18115]: udhcpc (v0.9.9-pre) started       |  |  |  |  |  |
| Jan 2 03:11:36                | udhcpc[18391]: Received SIGTERM                  |  |  |  |  |  |
| Jan 2 03:11:38                | commander: CMD_DHCP_renew: ip=0.0.0.0 nm=0.0.0.0 |  |  |  |  |  |
| Jan 2 03:11:38                | udhcpc[18426]: udhcpc (v0.9.9-pre) started       |  |  |  |  |  |
| Jan 2 03:24:21                | udhcpc[18700]: Sending discover                  |  |  |  |  |  |
| Jan 2 03:24:24                | udhcpc[18700]: Sending discover                  |  |  |  |  |  |
| Jan 2 03:24:27                | udhcpc[18700]: Sending discover                  |  |  |  |  |  |
| Jan 2 03:24:30                | udhcpc[18700]: No lease, failing.                |  |  |  |  |  |
| Jan 2 03:24:31                | udhcpc[18721]: udhcpc (v0.9.9-pre) started       |  |  |  |  |  |
| Page: 1/67 (Log Number: 1000) |                                                  |  |  |  |  |  |
| l í                           | << Previous Next >> First Page Last Page         |  |  |  |  |  |
|                               | Refresh Download Clear logs                      |  |  |  |  |  |
|                               |                                                  |  |  |  |  |  |

## **Firmware Upgrade**

This page allows you to perform updates to the firmware of the WBR-6022.

| Firmware Upgrade            |                                                                                  |  |  |  |  |  |
|-----------------------------|----------------------------------------------------------------------------------|--|--|--|--|--|
| Firmware Filename           |                                                                                  |  |  |  |  |  |
|                             | Browse                                                                           |  |  |  |  |  |
| Current firmware ver        | rsion is <b>R0.17</b> . The upgrade procedure takes about 20 seconds.            |  |  |  |  |  |
|                             |                                                                                  |  |  |  |  |  |
| Note! I                     | Do not power off the unit when it is being upgraded.                             |  |  |  |  |  |
| When the upgrad             | When the upgrade is done successfully, the unit will be restarted automatically. |  |  |  |  |  |
|                             |                                                                                  |  |  |  |  |  |
| Accept unofficial firmware. |                                                                                  |  |  |  |  |  |
|                             | Upgrade Cancel                                                                   |  |  |  |  |  |

To use, click **Browse** and locate the firmware image file, then click **Upgrade**.

**Note:** Please connect to the WBR-6022 using a wired LAN connection as if the connection breaks during the update, it will render the unit unworkable. Also disable any anti-virus or firewall program before beginning the update.

**Accept unofficial firmware:** Force the router to accept unofficial firmware files. LevelOne does NOT recommend this function be used.

## Backup Setting

You can backup your settings by clicking the **Backup Setting** button and save it as a bin file. Once you want to restore these settings, please click **Firmware Upgrade** button and use the bin file you saved.

#### Reset to Default

You can also reset the unit back to factory default settings by clicking the **Reset to Default** button and click OK. Please wait while the unit reboots.

#### Reboot

To reboot the unit manually, click the **Reboot** button and click OK.

## **Miscellaneous Items**

| Miscellaneous Items     [Help           |           |  |  |  |
|-----------------------------------------|-----------|--|--|--|
| Item                                    | Setting   |  |  |  |
| MAC Address for Wake-on-LAN             | Wake up   |  |  |  |
| Domain Name or IP address for Ping Test | Ping      |  |  |  |
|                                         | Save Undo |  |  |  |

## MAC Address for Wake-on-LAN

Wake-on-LAN is a technology that enables you to power up a networked device remotely. In order to enjoy this feature, the target device must be Wake-on-LAN enabled and you have to know the MAC address of this device, say 00-11-22-33-44-55. Clicking "Wake up" button will make the router to send the wake-up frame to the target device immediately.

### Domain Name or IP Address for Test

Allow you to configure an IP, and ping the device. You can ping a specific IP to test whether it is alive.

## Appendix A 802.1x Setting

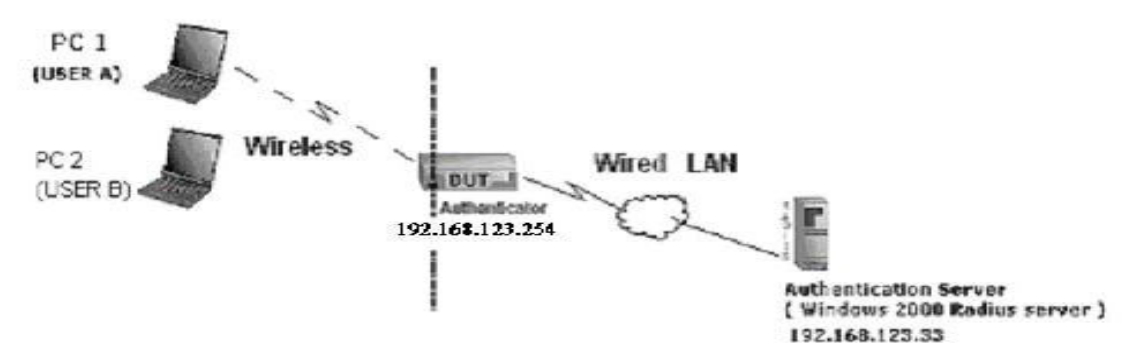

Figure 1: Testing Environment (Use Windows 2000 Radius Server)

## **Equipment Details**

**PC1:** Microsoft Windows XP Professional without Service Pack 1 and LevelOne Wireless PCI Card **PC2:** Microsoft Windows XP Professional with Service Pack 1a or later and LevelOne Wireless PCI Card.

Authentication Server: Windows 2000 RADIUS server with Service Pack 3 and HotFix Q313664.

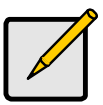

Note. Windows 2000 RADIUS server only supports PEAP after upgrade to service pack 3 and HotFix Q313664 (You can get more information from http://support.microsoft.com/default.aspx?scid=kb; en-us;313664)

## **DUT Configuration:**

- 1. Enable DHCP server.
- 2. WAN setting: static IP address.
- 3. LAN IP address: 192.168.123.254/24.
- 4. Set RADIUS server IP.
- 5. Set RADIUS server shared key.
- 6. Configure WEP key and 802.1X setting.

The following test will use the inbuilt 802.1X authentication method such as ,EAP\_TLS, PEAP\_CHAPv2(Windows XP with SP1 only), and PEAP\_TLS(Windows XP with SP1 only) using the Smart Card or other Certificate of the Windows XP Professional.

## **DUT and Windows 2000 Radius Server Setup**

Setup Windows 2000 RADIUS Server

We have to change authentication method to MD5\_Challenge or using smart card or other certificate on RADIUS server according to the test condition.

## Setup DUT

- 1. Enable the 802.1X (check the "Enable checkbox").
- 2. Enter the RADIUS server IP.
- 3. Enter the shared key. (The key shared by the RADIUS server and DUT).
- 4. We will change 802.1X encryption key length to fit the variable test condition.

## Setup Network adapter on PC

- 1. Choose the IEEE802.1X as the authentication method. (Fig 2)
- 2. Choose MD5-Challenge or Smart Card or other Certificate as the EAP type.
- 3. If choosing use smart card or the certificate as the EAP type, we select to use a certificate on this computer.
- 4. We will change EAP type to fit the variable test condition.

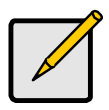

Figure 2 is a setting picture of Windows XP without service pack 1. If users upgrade to service pack 1, then they can't see MD5-Challenge from EAP type list any more, but they will get a new Protected EAP (PEAP) option.

| Select th |                                                                |                                      |                                      |              |
|-----------|----------------------------------------------------------------|--------------------------------------|--------------------------------------|--------------|
| wired an  | iis opton to provide<br>d wireless Ethernet r                  | authenticated ne<br>networks.        | twork access fo                      | or           |
| 🗹 Enab    | le <u>n</u> etwork access c                                    | ontrol using IEEE                    | 802.1X                               |              |
| EAP type  | e: Smart Card or o                                             | ther Certificate                     |                                      | ~            |
|           | MD5-Challenge                                                  |                                      |                                      |              |
|           | Smart Card or of                                               | ther Certificate                     | Proper                               | ties         |
| Autho     | entica:e as <u>c</u> ompute<br>entica:e as guest wł<br>ailable | r when computer<br>ien user or compo | informalion is a<br>ater information | vailab<br>is |
|           |                                                                |                                      |                                      |              |
|           |                                                                |                                      |                                      |              |

Figure 2: Enable IEEE 802.1X access control / Smart card or certificate properties

## Windows 2000 RADIUS server Authentication testing:

DUT authenticate PC1 using certificate. (PC2 follows the same test procedures.)

- 1. Download and install the certificate on PC1. (Fig 4)
- 2. PC1 chooses the SSID of DUT as the Access Point.
- 3. Set authentication type of wireless client and RADIUS server both to EAP\_TLS.
- 4. Disable the wireless connection and enable again.

5. The DUT will send the user's certificate to the RADIUS server, and then send the message of authentication result to PC1. (Fig 5)

6. Windows XP will prompt that the authentication process is success or fail and end the authentication procedure. (Fig 6)

7. Terminate the test steps when PC1 get dynamic IP and PING remote host successfully.

| nded purpose:     | <pre><all></all></pre>  | n Authorities Tru     | sted Boot Certification        |
|-------------------|-------------------------|-----------------------|--------------------------------|
| Issued To<br>Fac1 | Issued By<br>WirclossCA | Expiratio<br>2/6/2001 | Friendly Neme<br><nonc></nonc> |
|                   |                         |                       |                                |
|                   |                         |                       |                                |
|                   |                         |                       |                                |
| nport             | oort                    |                       | Advance                        |

Figure 4: Certificate information on PC1

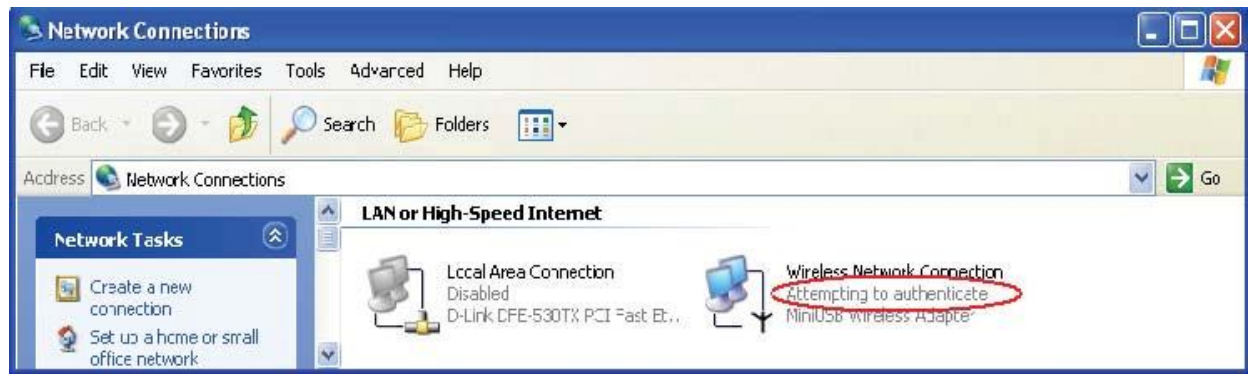

Figure 5: Authenticating

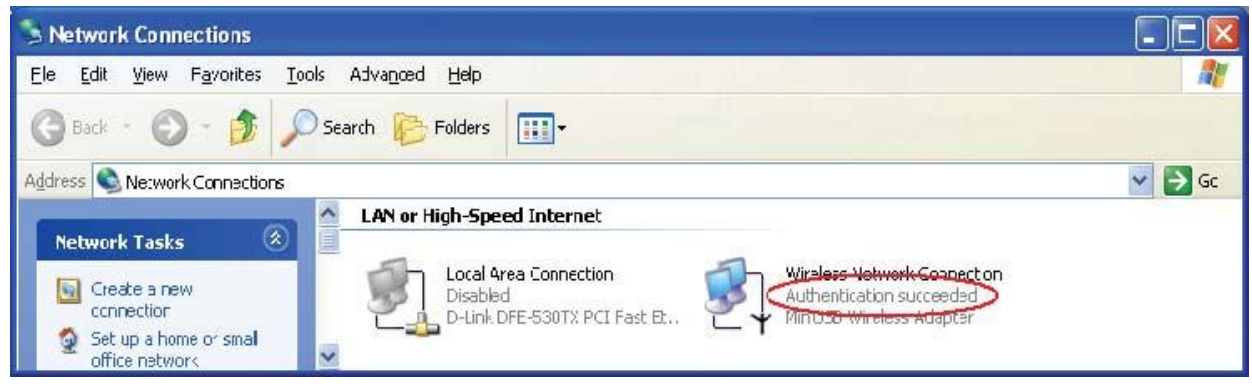

Figure 6: Authentication success

DUT authenticate PC2 using PEAP-TLS.

1. PC2 chooses the SSID of DUT as the Access Point.

2. Set authentication type of wireless client and RADIUS server both to PEAP\_TLS.

3. Disable the wireless connection and enable again.

4. The DUT will send the user's certificate to the RADIUS server, and then send the message of authentication result to PC2.

5. Windows XP will prompt that the authentication process is success or fail and end the authentication procedure.

6. Terminate the test steps when PC2 get dynamic IP and PING remote host successfully.

**Support Type:** The router supports the types of 802.1x Authentication: PEAP-CHAPv2 and PEAP-TLS.

# Appendix B FAQ and Troubleshooting

## What can I do when I have some trouble at the first time?

- 1. Why can't I configure the router even if the cable is plugged in the ports of Router and the LED is also lit?
- **A:** First, make sure that which port is plugged. If the cable is in the WAN port, please change to plug in LAN port 1 or LAN port 4:

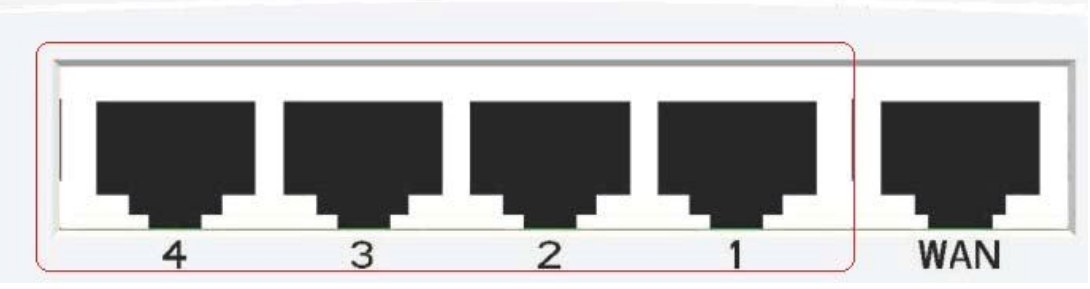

Then, please check if your PC can get an IP address from the Router.

Click Start, Run

| Run   | ? ×                                                                                                    |
|-------|----------------------------------------------------------------------------------------------------|
|       | Type the name of a program, folder, document, or<br>Internet resource, and Windows will open it for you. |
| Open: | rmd 💌                                                                                                    |
|       |                                                                                                    |
|       | OK Cancel Browse                                                                                         |
|       |                                                                                                    |

Type CMD and then click "OK"

Type **ipconfig** in the command prompt as shown below.

| Connection-specific | DNS | Suffix . | :               |
|---------------------|-----|----------|-----------------|
| IP Address          |     |          | : 192.168.0.169 |
| Subnet Mask         |     |          | : 255.255.255.0 |
| Default Gateway     |     |          | : 192.168.0.1   |

If you see that your PC has an IP address, then open your Web-Browser, and type 192.168.0.1 in the address bar.

If not, please type **ipconfig /release**, then **ipconfig /renew**, to update your IP address.

### 2. Why can't I connect the router even if the cable is plugged in LAN port and the LED is light?

**A:** First, please check Status LED. If the device is normal, the LED will blink once per second. If not, please check the blinking Status LED as shown:

#### Status LED stays constantly on or off:

The system is frozen. Suggest powering off and on the router. If this symptom continues to occur, please reset to default settings or upgrade to the latest firmware and try again.

**Status LED flashes irregularly:** There is an error in the system. Please reset to default settings and reboot the router.

#### 3. How to reset to factory default?

A: There are 2 methods to reset to default.

## Method 1) Restore with RESET button (WLAN and WPS together)

First, turn off the router. Then press the WLAN and WPS buttons together and power on the router. Keep the buttons pressed until the Status LED starts flashing, and then remove your fingers. If the Status LED flashes about 8 times, the RESTORE process is completed. However, if LED flashes 2 times, repeat steps and try again.

#### Method 2) Restore directly when the router power on

First, push the WLAN and WPS buttons for about 5 seconds (Status will start flashing about 5 times), remove the finger. The RESTORE process is completed.

- 4. Why can I not connect to the Internet even though the cables are plugged in WAN port and LAN port and the LEDs are blink? In addition, the Status LED is also normal and I can configure the web management?
- A: Make sure that the network cable from DSL or Cable modem is plugged in WAN port of Router and that the network cable from LAN port of router is plugged in Ethernet adapter. Then, please check which WAN type you use. If you are not sure, please call the ISP. Then please go to this page to input the information given to you by your ISP.

| Primary Setup                            | [Help]                                                                       |
|------------------------------------------|------------------------------------------------------------------------------|
| Item                                     | Setting                                                                      |
| LAN IP Address                           | 192.168.0.1                                                                  |
| WAN Type                                 | Dynamic IP Address 🔻                                                         |
| Host Name     ISP registered MAC Address | Static IP Address Dynamic IP Address (optional) PPP over Ethernet PPTP Clone |
| Connection Control                       | Connect-on-Demand                                                            |
| NAT disable                              | Enable                                                                       |
|                                          | Save Undo<br>Virtual Computers                                               |

- 5. When I use Static IP Address to connect to the Internet, I can access or ping global IP addresses such as 202.93.91.218. However, I cannot access the a website by using its domain name, for example <a href="http://espn.com">http://espn.com</a> ?
- A: Please check the DNS configuration of Static IP Address. Please refer to the information of ISP and assign one or two DNS servers.

## How do I connect router by using wireless?

### 1. How to start to use wireless?

**A:** First, make sure that you already installed wireless client device in your computer. Then check the configuration of wireless router. The default is below:

| Wireless Setting        | [Help]                   |  |  |  |  |
|-------------------------|--------------------------|--|--|--|--|
| ltem                    | Setting                  |  |  |  |  |
| Wireless Module         | Enable O Disable         |  |  |  |  |
| Wireless Operation Mode | AP mode 💙                |  |  |  |  |
| Network ID(SSID)        | WBR-6022                 |  |  |  |  |
| SSID Broadcast          | Enable      Disable      |  |  |  |  |
| ▶ Channel               | Auto 🗸                   |  |  |  |  |
| Wireless Mode           | 11 B/G/N mixed 💙         |  |  |  |  |
| ▶ Security              | None 🗸                   |  |  |  |  |
|                         | Save Undo WDS Setting    |  |  |  |  |
|                         | WPS Wireless Client List |  |  |  |  |

About wireless client, you will see wireless icon:

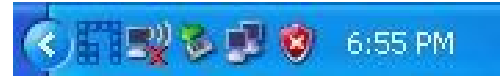

| Then | click and | will see | the AP I | list that | wireless  | client  | can be | e accessed. |
|------|-----------|----------|----------|-----------|-----------|---------|--------|-------------|
| THOM | cher and  |          |          | ist that  | WII CIC33 | CIICITE | can b  |             |

| Profile            | لملل Network    | Advanced       | Statistics  | WMM           | <b>Ø</b><br>WPS | CCX          | Radio on/off |
|--------------------|-----------------|----------------|-------------|---------------|-----------------|--------------|--------------|
| Sorted by >>       | SSID            | O Chi          | annel       | ) Signal      |                 | Show de      | Im           |
| 5400lab            |                 | 11             | <b>Bq e</b> | 13%           |                 |              |              |
| WAP                |                 | 101            | Ba          | 31%           |                 |              |              |
| MeetingRoom        |                 | 107            |             | 94%           |                 |              |              |
| PM AP              |                 | 13             |             | 23%           |                 |              |              |
| PMWBR-6001         |                 | 107            |             | 100%          |                 |              | _            |
| 00-6000            |                 | 1511           |             | 31%           | _               |              |              |
| WAR 0002           |                 | 5              |             | 70%           |                 |              | _            |
| WAP-0005           |                 | <b>Q</b> 0     |             | 75%           |                 |              | -            |
| Rescan             | Add to Profile  | e Co           | nnect       |               |                 |              |              |
| Chatur as          | WAR 0002 4      | 00 11 68 60 64 | CE          |               | Link Qual       | itv >> 84%   |              |
| Extra info >>      | Link is Up ITxF | Power:100%1    | rC3         |               | Signal Stren    | gth 1 >> 70% |              |
| Channel >>         | 6 <> 2437 Mł    | Hz             |             |               | Noise Stre      | ngth >> 26%  |              |
| Authentication >>  | Open            |                |             |               |                 |              |              |
| Encryption >>      | WEP             |                |             |               |                 |              |              |
| Network Type >>    | Infrastructure  | e              |             | Transmit      |                 |              |              |
| IP Address >>      | 169.254.12.20   | 08             |             | Link Speed >> | > 54.0 Mbps     | Max          |              |
| Sub Mask >>        | 255.255.0.0     |                |             | Throughout >  | > 27.792 Kbps   | 17 440       |              |
| Default Gateway >> | 0.0.0.0         |                |             |               |                 | Kbps         |              |

If the client cannot find your wireless router, please refresh network list again. Choose the one that you will want to connect and connect:

If successfully, the computer will show something similar.

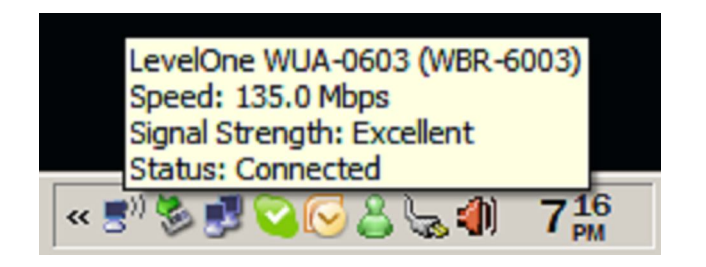

User will also retrieve IP from router, for example:

| Connection-specific | DNS | Suffix | . : |               |
|---------------------|-----|--------|-----|---------------|
| IP Address          |     |        | . : | 192.168.0.169 |
| Subnet Mask         |     |        | . : | 255.255.255.0 |
| Default Gateway     |     |        | . : | 192.168.0.1   |

## 2. How can I use AES encryption of WPA-PSK to connect?

A: First, you must check if the driver of wireless client supports AES encryption. Please refer to the below:

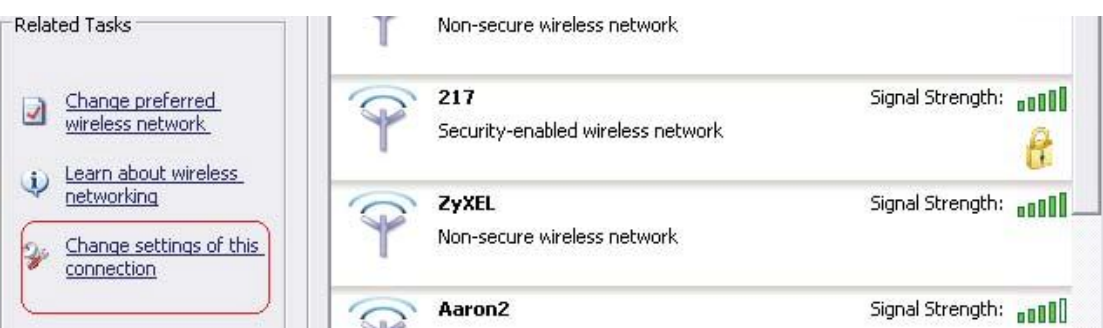

If SSID is default and click "Properties" to check if the driver of wireless client supports AES encryption.

|    | , | × |
|----|---|---|
|    |   |   |
| Ĩ  |   |   |
| 14 |   |   |
|    |   |   |
|    |   |   |
|    |   |   |
|    |   |   |
|    |   |   |
|    |   |   |
|    |   |   |
| 1  |   |   |
| -  |   |   |

- 3. When I use wireless to connect the router, but I find the signal is very low even if I am close to the router?
- A: Please check if the wireless client is normal, first. If yes, please send the unit to the seller and verify what the problem is.

# **Technical Specifications**

| General                        |                                                                                                    |  |  |
|--------------------------------|----------------------------------------------------------------------------------------------------|--|--|
| Model                          | WBR-6022 HomeGuard 22 Residential Gateway                                                           |  |  |
| Data Transfer Rate             | 1, 2, 5.5, 6, 9, 11, 12, 18, 24, 36, 48, 54Mbps<br>Max physical rate up to 300 Mbps in 802.11n mode |  |  |
| Transmit Power                 | 802.11b: 17±2dBm<br>802.11g: 15±2dBm<br>802.11n: 14±2dBm                                            |  |  |
| Frequency Range                | America/ FCC: 2.412~2.462GHz (11 Channels)<br>Europe/ ETSI: 2.412~2.472GHz (13 Channels)            |  |  |
| Modulation Schemes             | DBPSK/DQPSK/CCK/OFDM                                                                                |  |  |
| Channels                       | 1~11 channels (FCC), 1~13 channels (ETSI),                                                          |  |  |
| Security                       | WEP Encryption, WPA-PSK, WPA2-PSK, WPA, WPA2, 802.1x                                                |  |  |
| Diagnostic LED                 | Sleep<br>Status<br>WAN<br>WLAN<br>LAN                                                               |  |  |
| Antenna                        | 2x 2dbi Removable and 1x 2dbi Internal Antennas                                                     |  |  |
| Physical and Environmental     |                                                                                                    |  |  |
| Operating Systems<br>Supported | Windows 2000, Windows XP, Windows Vista, Linux, MAC OSX                                             |  |  |
| Temperature                    | Operating: 0° ~ 40° C, Storage: -20° ~ 70° C                                                        |  |  |
| Humidity                       | 10% ~ 85% RH, no condensation                                                                       |  |  |
| Dimensions                     | 187mm (L) x 112mm(W) x 29mm (D)                                                                     |  |  |
| Certifications                 | FCC, CE                                                                                             |  |  |